# **Mayors for Peace Information System**

**Operating Manual** 

**For Member Cities** 

(English)

## Introduction

This manual explains how to use the Mayors for Peace Information System for member cities.

## Table of Contents

#### Introduction

| 1. Overview·····                                                                                                    | 3                    |
|----------------------------------------------------------------------------------------------------|----------------------|
| <ul> <li>1-1. Overview</li></ul>                                                                                                    | 3<br>5<br>5<br>6     |
| 2. Notes on operating the system ••••••••••••••••••••••••••••••••••••                                                                                                    | 7                    |
| 2-1. Conditions for using the system2-2. General usage notes                                                                                                    | 7<br>8               |
| 3. Screen of the system ······                                                                                                    | 10                   |
| 3-1. Screen structure and elements ····································                                                                                                    | 10<br>11             |
| 4. Startup                                                                                                    | 12                   |
| 4-1. Login ······<br>4-2. Logout ·····                                                                                                    | 12<br>12             |
| 5. Change password ·····                                                                                                    | 13                   |
| 6. When you forgot your password ••••••••••••••••••••••••••••••••••••                                                                                                    | 14                   |
| 7. About the Portal screen ·····                                                                                                    | 17                   |
| 8. Search and view member city information ••••••••••••••••••••••••••••••••••••                                                                                                    | 18                   |
| 8-1. Search member city information·····<br>8-2. View member city information·····                                                                                                    | 18<br>19             |
| 9. Update member information by each city ······                                                                                                    | 20                   |
| <ul> <li>9-1. Check and update the currently registered information</li> <li>9-2. Check a response from the Secretariat</li> <li>9-3. Re-edit information and update</li> <li>9-4. Delete information being edited</li> </ul> | 20<br>26<br>27<br>30 |
| 10. Confirm payment history and make a payment •••••••••••••••••••••••••••••••••••                                                                                                    | 32                   |
| 10-1. Confirm payment history                                                                                                    | 32<br>33             |

## 1. Overview

### 1-1. Overview

This system is an online system for managing the information of Mayors for Peace member cities.

Each city can update the information of their own city such as mayor's name, name of contact person.

The updated information will be sent to the Secretariat. The updated information will be reflected to the system after it has been approved by the Secretariat.

Each city can confirm its payment history, and also pay its membership fees by credit card.

The users of this system are the Secretariat, 2020VCA, member cities, and authorized advisers.

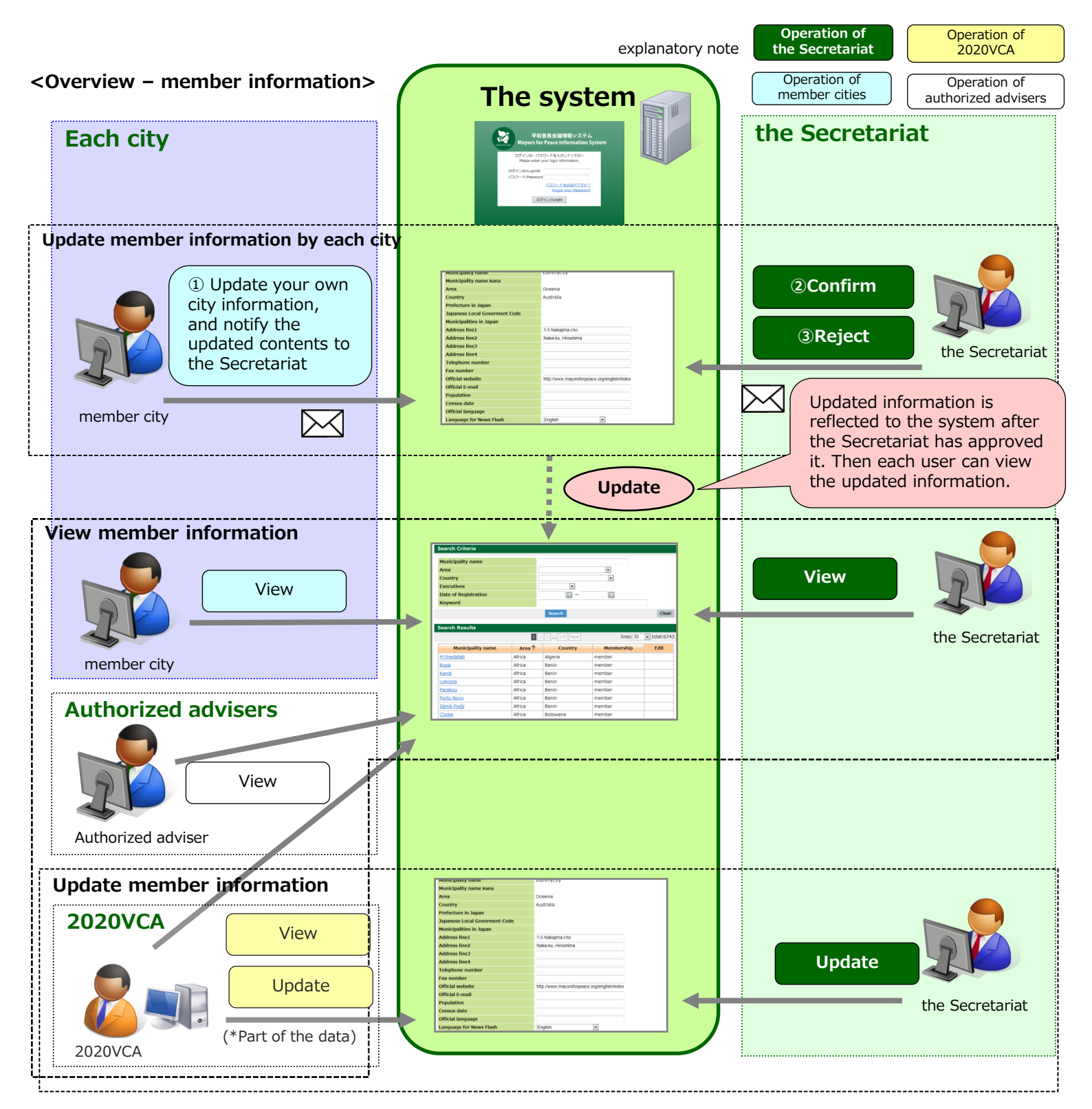

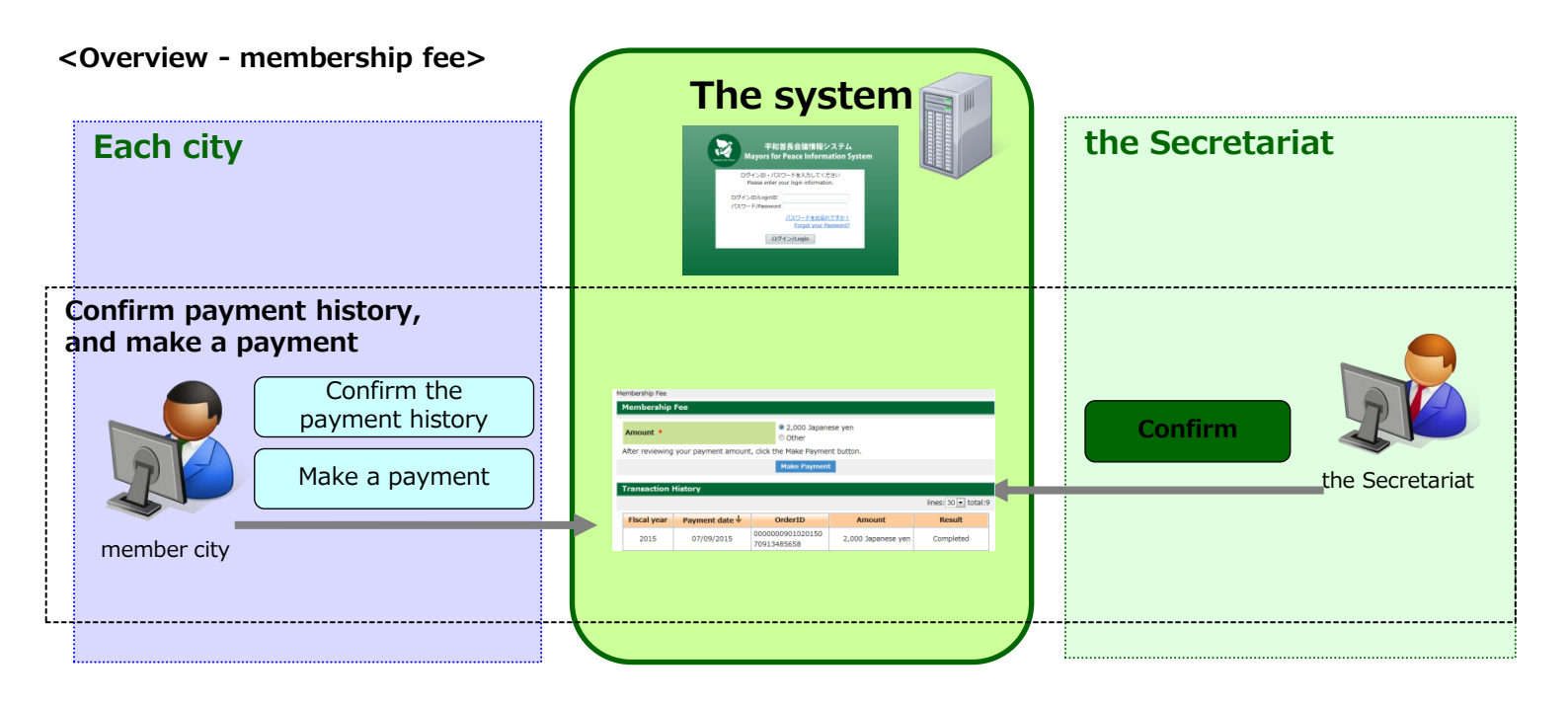

### 1-2. System language

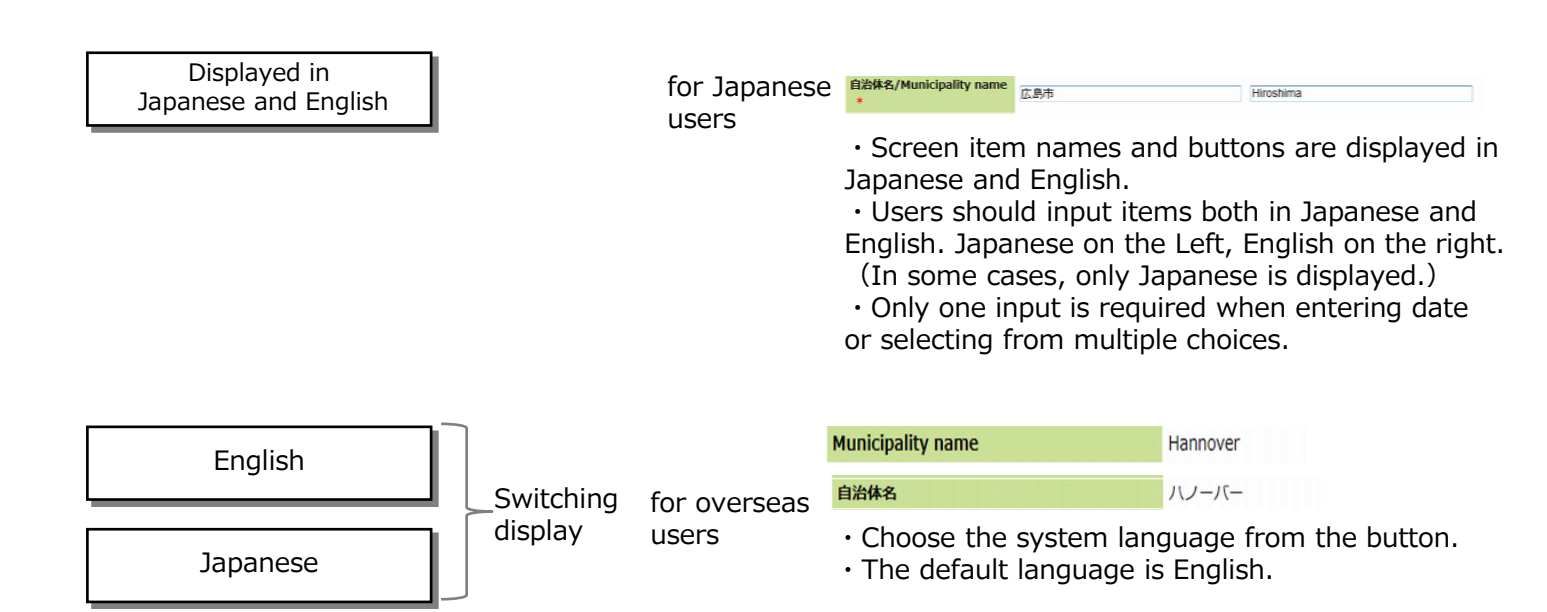

#### 1-3. Main functions

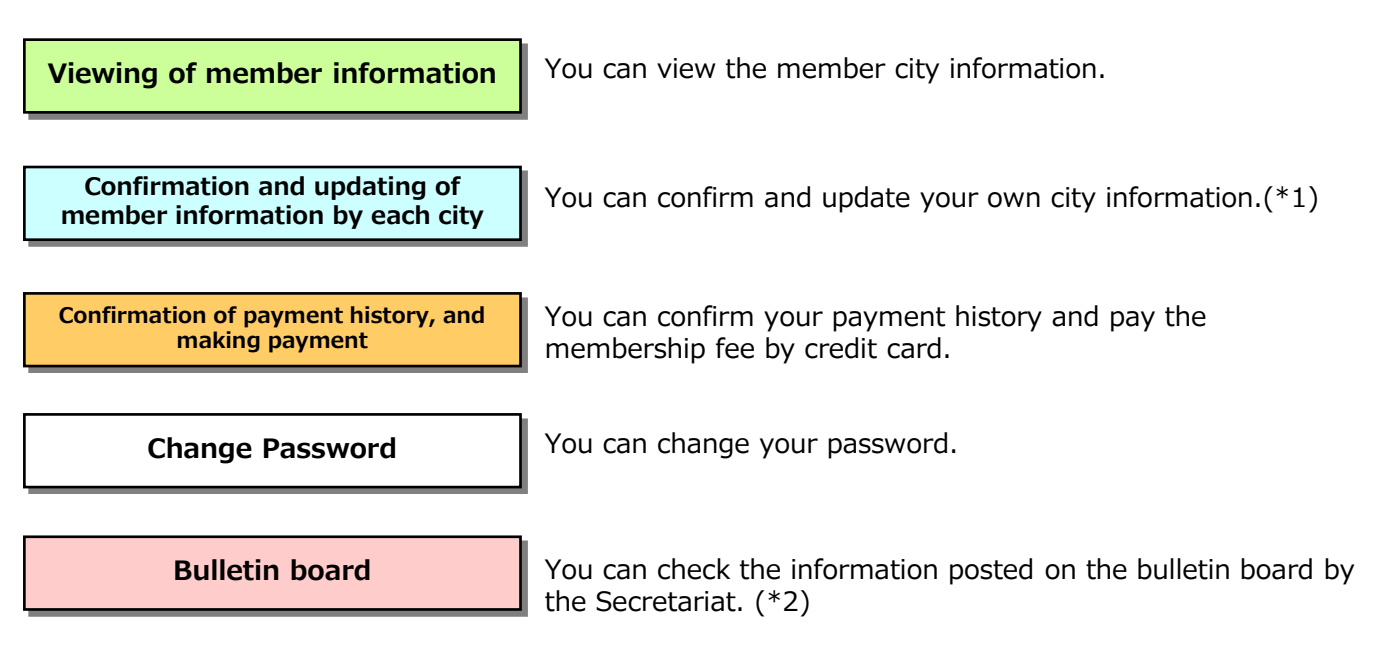

\*1: Function available only for member cities.

\*2: Only the Secretariat can post information.

Operating Manual For Member Cities

## 1-4. Flow of operation to update member information by each city

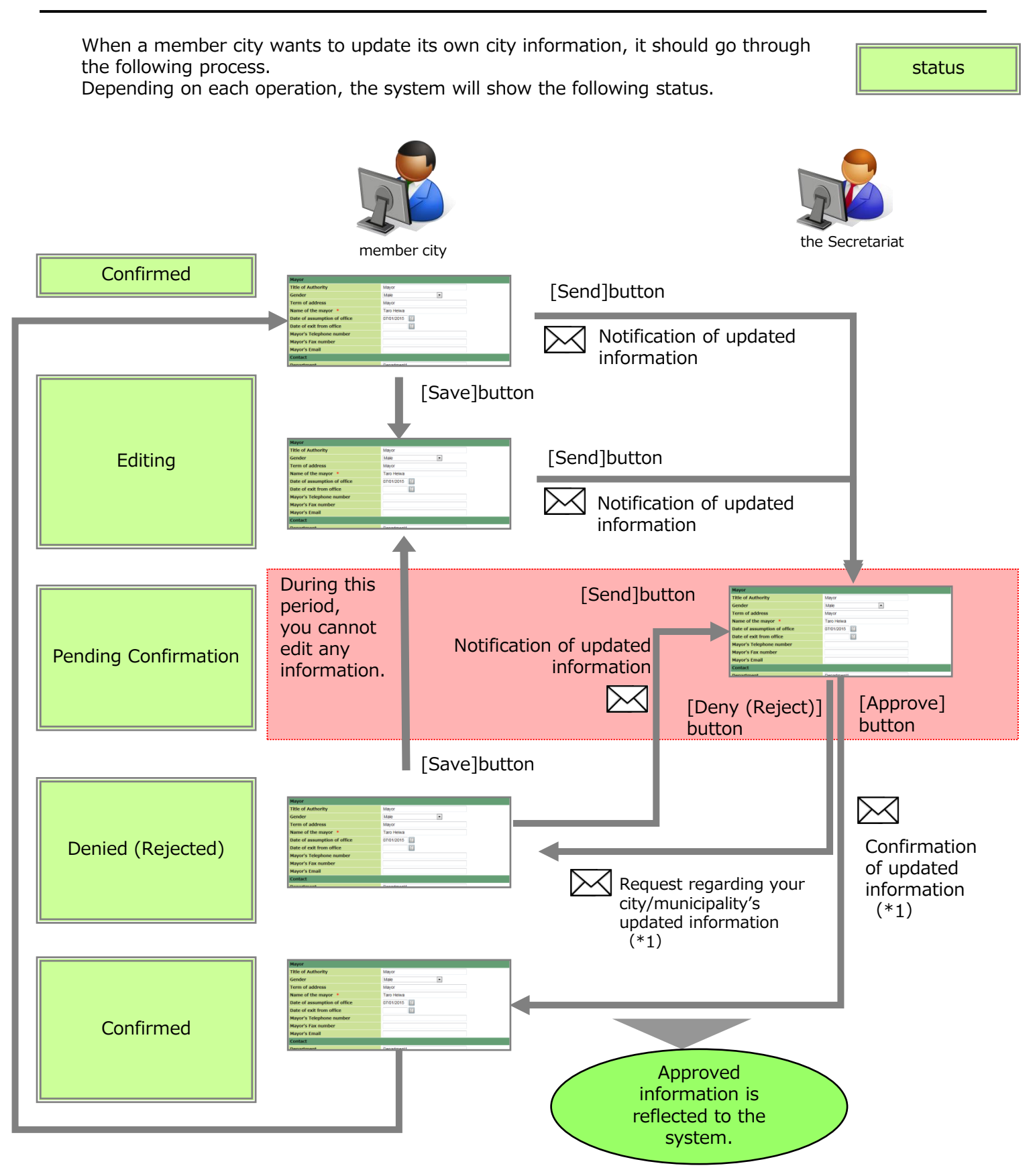

\*1 The system automatically sends these messages to the Email shown in "Contact" section on My City page of the member city in this system.

Please input an appropriate email address in the "Email" field in the "Contact" section for this purpose.

Please be sure to check before you start using the system.

### 2-1. Conditions for using the system

#### (1) System requirements

.....

To operate the system properly, it is required to have an internet-accessible computer which runs on the following operating system, web browser, etc.

#### <Computer Hardware>

- ① Screen Area : 1024 × 768 display resolution or larger
- ② Web browser :
  - · Windows-based systems (one of the following)
    - Internet Explorer 8 or later
      - Mozilla Firefox
    - Google Chrome
  - Macintosh-based systems
    - Sarafi

#### 2-2. General Usage notes

### (1) Operation with multiple windows or tabs open Please do not login using more than one tab at the same time. Please also do not display the same screen in this system with more than one browser or tab. Such operations may lead to functional errors. (2) How to shut down the system Please make sure you click the [Logout] button when shutting down the system and then close the browser. If you fail to shut down the system without logging out, the system may not work properly next time you try to login. (3) How to go back to the previous screen ..... ..... Please do not use the back button 🔄 on your browser as the screen may not be displayed properly. Please be sure to use the [Back] button of the system. Back (4) [Forward] Button of browser Please do not use the forward arrow button 😥 on your browser as the screen may not be displayed properly. (5) System automatic logout

For security reasons, if you leave the same screen without performing any actions for a certain period of time, it will be "session timeout(\*)," and you will be automatically logged out from the system. If this happens while you are editing, the work in progress will be lost. Please make sure you save your work in progress if you leave the screen for a long time.

#### \*session timeout:

A function that provides the system administrator the ability to end a user's access to the system after a specified time of inactivity to ensure the security of the system

If you are automatically logged out, the following message will appear on the screen. If you want to continue to use the system, please click [TOP] button, and login again.

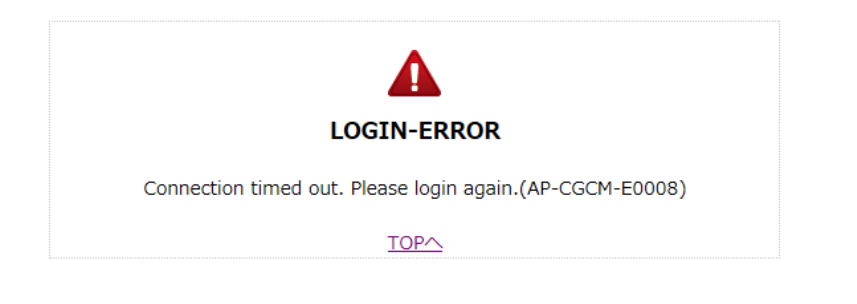

Session timeout length of this system is one-hour

.....

#### (6) Characters that cannot be used in the system

You cannot use certain types of characters such as special symbols in this system.

<Do not use any of these characters/symbols>

- •% (percent)
- •¥ (backslash)
- " (double quotes)
- < (left angle bracket)
- > (right angle bracket)
- · | (pipe)

If you enter these characters in the input field, you will see the following error message. Please correct the entry.

| %                                |  |
|----------------------------------|--|
| • You cannot use this character. |  |

#### (7) Clicking the buttons more than once

Please do not click the buttons on the screen such as [Search] or [Update] more than once. When you click a button, the system immediately starts processing. Clicking the button more than once may lead to errors. It may take some time to process when you are searching, etc., but please wait until the process has been completed (until the display on the screen has been switched).

#### (8) Simultaneous operation using the same login ID

Please avoid operating the system at the same time using the same login ID. When multiple processes are being executed simultaneously, the contents of the update may not be saved properly.

#### (9) System date and time

Dates and times displayed in this system are in Japan time (GMT +9).

## 3. Screen of the system

## 3-1. Screen structure and elements

| Mayors for Peace Info | ormation System |              |                   | Japanese English          | Home Logout      | Head  |
|-----------------------|-----------------|--------------|-------------------|---------------------------|------------------|-------|
| DummyCity             | Portal          |              |                   |                           |                  |       |
| Last Access           | Bulletin Board  |              |                   | System time is Japan time | (+0900 UTC/GMT). |       |
| 07/11/2015 21:44:06   | Designation     | Date of Post |                   | Title                     | *                |       |
|                       | Notices         | 07/10/2015   | Notice of meeting |                           |                  |       |
| My City               |                 |              |                   |                           |                  |       |
| Search City           |                 |              |                   |                           |                  |       |
| 🗎 Membership Fee      |                 |              |                   |                           | -                |       |
| Change Password       | ٩               |              |                   |                           | P                |       |
|                       |                 |              |                   |                           |                  |       |
|                       |                 |              |                   |                           |                  |       |
|                       |                 |              |                   |                           |                  |       |
|                       |                 |              |                   |                           |                  |       |
|                       |                 |              |                   |                           |                  |       |
|                       |                 |              |                   |                           |                  |       |
|                       |                 |              |                   |                           |                  |       |
|                       |                 |              |                   |                           |                  |       |
| HELP                  |                 |              |                   |                           |                  |       |
|                       |                 |              |                   |                           |                  | Conte |

#### Menu

#### Header

| Japanese | Japanese | To switch the language to Japanese |
|----------|----------|------------------------------------|
| English  | English  | To switch the language to English  |
| Home     | Home     | To return to the Portal Screen     |
| Logout   | Logout   | To log out                         |

#### Menu

- At the top, it displays the user name and the date and time of last login.
- $\cdot$  At the center, it displays available menus.
- $\cdot\,$  [HELP] at the bottom will open a pop-up window with a simple operation manual.

#### Contents

It displays the contents selected by the menu.

#### <input items>

Required item

Items that are displayed "\*" in red on the right side of the item name are required to be filled in.

Name of the mayor 🔹

• Date

A date can be selected by means of a calendar or filled in manually.

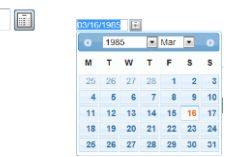

Operating Manual For Member Cities

#### 3-2. Search Screen

Specify the search criteria and click [Search] button. The search results will be displayed in [Search Results]. In the [Keyword] field, you can enter more than one keywords. If you do so, please enter a space in between the words.

| Mayors for Peace In | formation System     |               |        | Japanese                   | English    | Home Lo       | gout     |
|---------------------|----------------------|---------------|--------|----------------------------|------------|---------------|----------|
| DummyCity           | Search City          |               |        |                            |            |               |          |
| buildingency        | Search Criteria      |               |        |                            |            |               |          |
| Last Access         | Municipality name    |               | Du     |                            |            |               |          |
| 07/11/2015 21:44:06 | Area                 |               |        | -                          | ]          |               |          |
|                     | Country              |               |        |                            | •          |               |          |
| 🗈 My City           | Executives           |               |        | •                          |            |               |          |
|                     | Date of Registration |               |        |                            |            |               |          |
| Search City         | Keyword              |               |        |                            |            |               |          |
| 🗎 Membership Fee    |                      |               | Search |                            |            | Clear         |          |
| Change Password     | Search Results       |               |        |                            |            |               |          |
|                     |                      | 1             | 1 2 Ne | ext                        | 2 lines:   | 30 💌 total:58 | 3        |
|                     | Municipality name    | Area          | 3      | Country 🕈                  | Membership | Edit          | <b>4</b> |
|                     | DummyCity            | Oceania       |        | Australia                  | member     | Edit          |          |
|                     | DummyCity6           | Oceania       |        | Australia                  | member     |               |          |
|                     | DummyCity7           | Oceania       |        | Australia                  | member     |               |          |
|                     | DummyCity8           | Oceania       |        | Australia                  | member     |               |          |
|                     | DummyCity9           | Europe        |        | Belgium                    | member     |               | (5)      |
|                     | DummyCity10          | Europe        |        | Bosnia and Herzego<br>vina | member     |               |          |
| <b>@</b> HELP       | DummyCity11          | North America |        | Canada                     | member     |               |          |

#### Search Results

| ①Number of pages                              | Links are shown if there are more than one page.<br>Click the number to switch pages.                                                                                         |
|-----------------------------------------------|----------------------------------------------------------------------------------------------------|
| ②Number of<br>results to show on<br>each page | Number to be displayed in one page<br>You can change it by choosing a number from the pull-down menu.                                                                         |
| ③Total number of results                      | The total number of search results.                                                                                                    |
| ④Sort                                         | By clicking a column heading, you can sort the search results by alphabetical order of municipality names, area and countries.<br>*Sortable columns are different by screens. |
| ⑤Edit                                         | Edit [Edit] button will apprear only on the line of your city to open the Edit page of your city information                                                                  |

## 4. Startup

#### 4-1. Login

| URL           | https://www.mfpinfosys.org                                                                                                    |                                                                                      |
|---------------|----------------------------------------------------------------------------------------------------|--------------------------------------------------------------------------------------|
| May           | 平和首長会議情報システム<br>Mayors for Peace Information System                                                                                                    | <ol> <li>Enter your Login ID and password.</li> <li>Click [Login] button.</li> </ol> |
|               | ログインID・パスワードを入力してください<br>Please enter your login information.<br>ログインID/LoginID<br>パスワード/Password<br><u>パスワードをお忘れですか?</u><br>Forgot your Password?<br>ログイン/Login |                                                                                      |
|               |                                                                                                    | Login Screen                                                                         |
| P<br>screen.  | he first time you log in, you will be r<br>lease login again after you create a                                                                                  | equired to reset your password.<br>new password following the instructions on the    |
| Change F      | Password                                                                                                    |                                                                                      |
| Chan          | ge Password                                                                                                    |                                                                                      |
|               | s is your first login, please change your password for greater security.                                                                                         |                                                                                      |
| As thi        | ,                                                                                                    |                                                                                      |
| As thi<br>New | Password * Use 6 to 40 alphanumeric characters.                                                                                                    |                                                                                      |

### 4-2. Logout

① From any page you are in, click [Logout] button on the top right of the screen. If you could not find [Logout] button, please maximize the window size.

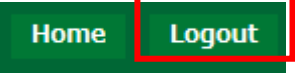

- 2 Logout screen will open.
- ④ If you want to continue to use system, please click [TOP]button. Login screen will open.

| Logout                                |     |  |
|---------------------------------------|-----|--|
|                                       |     |  |
| You have logged out from this system. |     |  |
|                                       | Тор |  |
|                                       |     |  |

## 5. Change password

- ① Choose [Change Password] from the menu. [Change Password] screen will open.
- ② Enter a new password.
  - New Password : Type in your new password. (Input allowed up to 40 alphanumeric characters)
  - Re-enter Password : Type in your new password again for confirmation.
- ③ Click the [Confirm New Password]button.

④ Password has been changed.

| Change Password                       |              |
|---------------------------------------|--------------|
| Finish                                |              |
|                                       |              |
| Your new password has been confirmed. | Confirmation |
| Go to Change Password                 | Change       |

Confirmation Screen for the Password Change

Operating Manual For Member Cities

① Click on the [パスワードをお忘れですか?/Forgot your Password?] link on the Login Screen.

| 平和首長会議情報システム<br>Mayors for Peace Information System                                                                                                    |             |
|----------------------------------------------------------------------------------------------------|-------------|
| ログインID・パスワードを入力してください<br>Please enter your login information.<br>ログインID/LoginID<br>パスワード/Password<br>①<br>パスワードをお忘れですか?<br>Forgot your Password?<br>ログイン/Login |             |
|                                                                                                    | Login Scree |

- ② 「Account Assistance」 screen will open.
- ③ Enter required items.

| つ、L 問会社 / Account Accietance                                                                                                    |
|----------------------------------------------------------------------------------------------------|
|                                                                                                    |
| ステムに登録済みのEメールアドレスを入力してください。認証処理が完了したらメールを送信します。<br>se enter the email address under which your account is registered. After authenticating your email address, we will send you an ei |
| ルアドレス/Email Address *                                                                                                    |
| 認証/Text Verification *<br>② 別の画像を表示 /Refresh Image 上の画像に表示されている文字を入力してください。 Type the text you see in the picture above.                                                               |
| 送信/Continue                                                                                                    |

- · Email Address : Enter your e-mail address you have registered in the system.
- Text verification : Enter the "Vertification" characters.

Verification will be done with the entered e-mail address. Enter the e-mail address you have registered in the system. (the Email1 shown in Contact section on My City page of the member city in this system.)

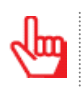

 $\Lambda$ 

If you cannot read the text in the image, please change the image by clicking [Refresh Image] button.

🥺 別の画像を表示 /Refresh Image

④ Click [送信/Continue] button.

| アカウント問合せ/Account Assistance                                          |                                                                                                    |   |
|----------------------------------------------------------------------|----------------------------------------------------------------------------------------------------|---|
| 本システムに登録済みのEメールアドレスを入力<br>Please enter the email address under which | してください。認証処理が完了したらメールを送信します。<br>your account is registered. After authenticating your email address, we will send you an email.                                |   |
| メールアドレス/Email Address *                                              | sample@samplemfp.co.jp                                                                                                    |   |
| 画像認証/Text Verification *                                             | <ul> <li>         ・別の画像を表示 /Refresh Image         hmZVRp         上の画像に表示されている文字を入力してください。         Type the text you see in the picture ab we.     </li> </ul> |   |
|                                                                      | (4)<br>送信/Continue                                                                                                    | ' |

Account Assistance Screen

Screen

% The above e-mail address is dummy data for the description

(5) When the verification of your email address has been successful, the following Account Assistance screen will open. Close the browser by clicking on the [Close] button.

| Account assistance has not yet completed. You will receive an email titled [Instructions for changing your password] to the entered email address. Please change the password following the steps on the negages. If the system fails to authenticate the entered email address, you will receive an error message shown below. Click the [Back]button to confirm your entries. Please re-enter a valid email address. Rease re-enter a valid email address.                                                                                                    | ード初期化用のメールを送信しました。(isample)<br>ctions to reset your password have been sent                                                                       | @samplemfp.co.jp)<br>to your email address.(sample@samplemfp.co.jp)                                                                                                    |                                                       |
|----------------------------------------------------------------------------------------------------|----------------------------------------------------------------------------------------------------|----------------------------------------------------------------------------------------------------|-------------------------------------------------------|
| Account assistance has not yet completed.<br>You will receive an email titled [Instructions for changing your password] to the entered email address. Please change the password following the steps on the negages.<br>If the system fails to authenticate the entered email address, you will receive an error message shown below.<br>Cick the [Back]button to confirm your entries.<br>Please re-enter a valid email address.<br>Very for the production of the system and address.<br>Very for the production of the system address.<br>Please re-enter a valid email address.<br>Very for the production of the system address of the system address of th | (                                                                                                    | 開じる/Close                                                                                                    | Account Assistance Results Scre                       |
| <image/>                                                                                                    | Account assistan<br>You will receive a<br>entered email ad<br>pages.                                                                              | ce has not yet completed.<br>an email titled [Instructions for changin<br>dress. Please change the password foll                                                                                                    | ng your password] to the<br>owing the steps on the ne |
| R3/Back         R2TJ-/AUTHENTICATION-ERROR         Abstable         Abstable                                                                                                    | If the system fail<br>error message sh<br>Click the [Back]b<br>Please re-enter a                                                                  | s to authenticate the entered email add<br>nown below.<br>utton to confirm your entries.<br>valid email address.                                                                                                    | dress, you will receive an                            |
| アカウント間合せ/Account Assistance<br>たシステムに登録済みのモメールアドレスを入力してください。認証処理が完了したらメールを送信します。<br>Please enter the email address under which your account is registered. After authenticating your email address, we will send you an email.<br>メールアドレス/Email Address *<br>画像認識/Text Verification *<br>の 別の運像を表示 /Refresh Image<br>上の画像に表示されている文字を入力してください。<br>Type the text you see in the picture above.<br>Account Assistance Screen                                                                                                    | 民名/Back                                                                                                    | 認証エラー/AUTHENTICATION-ERROR<br>トゥナッカモンールマドレックを持ちりていませく                                                                                                    |                                                       |
| アカウント聞合せ/Account Assistance         本システムに登録済みのEメールアドレスを入力してください。認証処理が完了したらメールを送信します。         Please enter the email address under which your account is registered. After authenticating your email address, we will send you an email.         メールアドレス/Email Address *         Sample@samplemfp.co.p         ● 別の画像を表示 /Refresh Image         上の画像に表示されている文字を入力してください。         Type the text you see in the picture above.                                                                                                    |                                                                                                    | NDC10ECタールケイマンAlestwe CitCols EN。<br>システム管理者で通路してください。<br>Your Email Address is not in our system.<br>Contact system administrator.(PS-CGIN-E0207)                                                                                                    | Account Assistance Error Screen                       |
| 上の画像に表示されている文字を入力してください。<br>Type the text you see in the picture above. Account Assistance Screen                                                                                                    |                                                                                                    | NDC10ECPTIVF1VCAlestrate(LUVSED)。<br>システム管理者(LIBBIOTCACE)<br>Your Email Address is not in our system.<br>Contact system administrator.(PS-CGIN-E0207)                                                                                                    | Account Assistance Error Screen                       |
| 送信/Continue                                                                                                    | アカウント関合せ/Account Assistan<br>本システムに登録済みのEメールアドレス<br>Please enter the email address under w<br>メールアドレス/Email Address *<br>画像設証/Text Verification * | SZA 位理信で選邦してください。<br>SZA 位理信で選邦してください。<br>Your Email Address is not in our system.<br>Contact system administrator.(PS-CGIN-E0207)<br>Contact system administrator.(PS-CGIN-E0207)<br>Contact system administrator.(PS-CGIN-E0207)<br>Contact system administrator.(PS-CGIN-E0207)<br>Contact system administrator.(PS-CGIN-E0207)<br>Contact system administrator.(PS-CGIN-E0207)<br>Contact system administrator.(PS-CGIN-E0207)<br>Contact system administrator.(PS-CGIN-E0207)<br>Contact system administrator.(PS-CGIN-E0207)<br>Contact system administrator.(PS-CGIN-E0207)<br>Contact system administrator.(PS-CGIN-E0207)<br>Contact system administrator.(PS-CGIN-E0207)<br>Contact system administrator.(PS-CGIN-E0207) | Account Assistance Error Screen                       |

- 6 An e-mail from the system instantly will be sent to the email address you entered.
- $\bigcirc$  Click the link in the e-mail to go to the Change password screen.

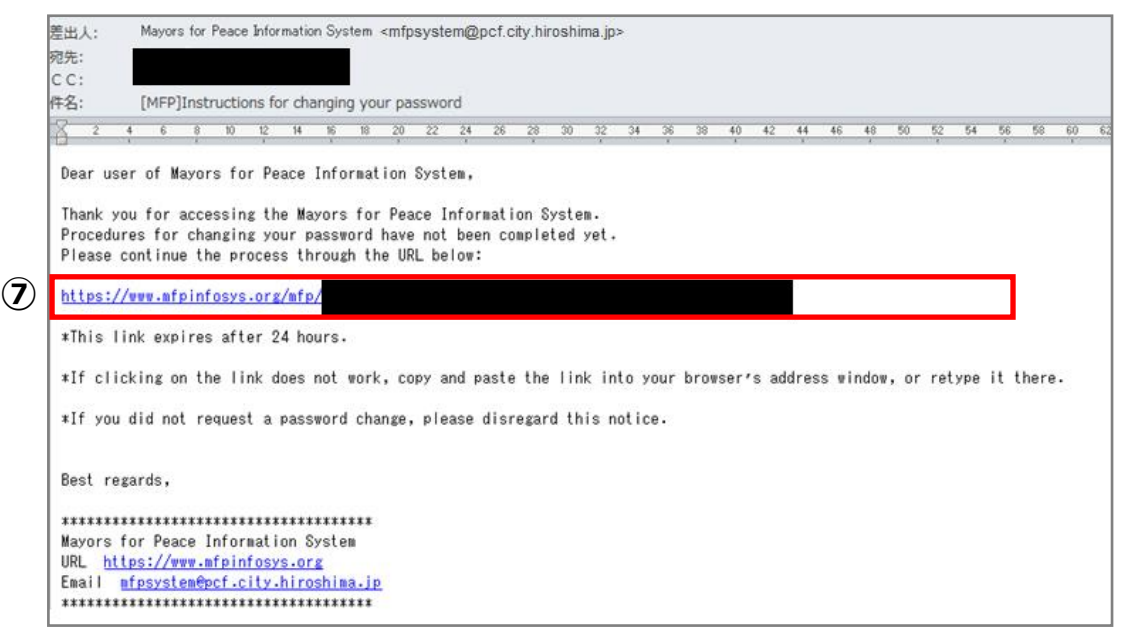

\*The screen shown above is an example. The black parts will be replaced ty URLs, sender's email address, etc.

\*The example shown above is that of Microsoft Outlook 2010. How they look is depending on what email software you are using.

- 8 "Change Password" screen will open.
- 9 Enter a new password.

| パスワード変更/Change Password                                |                                                    |         |
|--------------------------------------------------------|----------------------------------------------------|---------|
| パスワード変更/Change Password                                |                                                    |         |
| 新しいパスワードを入力してください。<br>Please enter new password.       |                                                    |         |
| <b>新しいバスワード/New Password *</b><br>6文字以上40文字以内で設定してください | <sup>6</sup> /Use 6 to 40 alphanumeric characters. |         |
| パスワード(確認)/Re-enter Password *                          |                                                    | Chang   |
| 衮更/Confirm New Pa                                      | ssword                                             | 2.10.19 |

• New Password : Type in your new password. (Input allowed up to 40 alphanumeric characters)

- Re-enter Password :Type in your new password again for confirmation.
- <sup>(III)</sup> Click the [Confirm New Password]button.

| パスワード変更/Change Password                          |                                                                           |
|--------------------------------------------------|---------------------------------------------------------------------------|
| バスワード変更/Change Password                          |                                                                           |
| 新しいパスワードを入力してください。<br>Please enter new password. |                                                                           |
| 新しいパスワード/New Password *                          | ●●●●●●●●●●●<br>6文字以上40文字以内で設定してください。/Use 6 to 40 alphanumeric characters. |
| パスワード(確認)/Re-enter Password *                    | *******                                                                   |
|                                                  | 委更/Confirm New Password                                                   |

① A message will be displayed to confirm that the password has been changed successfully. If you want to continue to use system, please click [TOP]button. Login screen will open. Enter the login ID and the new password.

| パスワード変更/Change Password                                  |    |
|----------------------------------------------------------|----|
| バスワード変更/Change Password                                  |    |
| パスワードの変更が完了しました<br>Your new password has been confirmed. |    |
| ログイン/Log                                                 | in |
|                                                          |    |

Confirmation Screen for the Password Change

Password Screen

## 7. About the portal screen

After logging in, you will see the portal screen. It displays announcements (Bulletin board).

| City System time is Japan time(+0900 UTC/GMT).  Builletin Board  Builletin Board  Builletin Board  Builletin Board  Board  Designation Notices Release date 07/10/2015 Title Notice of meeting Contents Here is the schedule for our next meeting.                                                                                                    | Mayors for Peace Inform | nation System  |              |                      | Japanese English          | Home        | Logout |
|----------------------------------------------------------------------------------------------------|-------------------------|----------------|--------------|----------------------|---------------------------|-------------|--------|
| Ser53 Ser53 Ser53 Ser53 Ser53 Ser54 Ser54 |                         | Portal         |              |                      |                           |             |        |
| Bulletin Board                                                                                                    | - 11                    |                |              |                      | System time is Japan time | (+0900 UTC/ | 'GMT). |
| P                                                                                                    | 50.50                   | Bulletin Board |              | 1                    |                           |             |        |
| b Fee                                                                                                    | 2:58:53                 | Designation    | Date of Post |                      | Title                     |             |        |
| Fee<br>word<br>P<br>Bulletin Board<br>Board<br>Designation<br>Release date<br>07/10/2015<br>Title<br>Notices<br>Release fate<br>07/10/2015<br>Title<br>Notice of meeting<br>Contents<br>Here is the schedule for our next meeting.                                                                                                    |                         | Notices        | 07/10/2015   | Notice of meeting    | <u>ng</u>                 |             |        |
| Fee vord                                                                                                    |                         |                | _            |                      |                           |             |        |
| sword  sword  b  b  b  b  c  c  c  c  c  c  c  c  c                                                                                                    | <b>F</b>                |                |              |                      |                           |             |        |
| P  Bulletin Board  Board  Designation Release date 07/10/2015 Title Notice of meeting Contents Here is the schedule for our next meeting.                                                                                                    | Fee                     | 4              |              |                      |                           |             |        |
| Bulletin Board<br>Board<br>Designation Notices<br>Release date 07/10/2015<br>Title Notice of meeting<br>Contents Here is the schedule for our next meeting.                                                                                                    | ord                     |                |              |                      |                           |             |        |
| P<br>Bulletin Board<br>Board<br>Designation Notices<br>Release date 07/10/2015<br>Title Notice of meeting<br>Contents Here is the schedule for our next meeting.                                                                                                    |                         |                |              |                      |                           |             |        |
| Bulletin Board Board Designation Release date 07/10/2015 Title Notice of meeting Contents Here is the schedule for our next meeting.                                                                                                    |                         |                |              |                      |                           |             |        |
| Bulletin Board Board Designation Release date 07/10/2015 Title Notice of meeting Contents Here is the schedule for our next meeting.                                                                                                    |                         |                |              |                      |                           |             |        |
| Bulletin Board Board Designation Notices Release date 07/10/2015 Title Notice of meeting Contents Here is the schedule for our next meeting.                                                                                                    |                         |                |              |                      |                           |             |        |
| HELP Bulletin Board Board Designation Release date 07/10/2015 Title Notice of meeting Contents Here is the schedule for our next meeting.                                                                                                    |                         |                |              |                      |                           |             |        |
| Bulletin Board         Board         Designation       Notices         Release date       07/10/2015         Title       Notice of meeting         Contents       Here is the schedule for our next meeting.                                                                                                    |                         |                |              |                      |                           |             |        |
| Bulletin Board Board Designation Notices Release date 07/10/2015 Title Notice of meeting Contents Here is the schedule for our next meeting.                                                                                                    |                         |                |              |                      |                           |             |        |
| Bulletin Board Board Designation Notices Release date 07/10/2015 Title Notice of meeting Contents Here is the schedule for our next meeting.                                                                                                    | HELP                    |                |              |                      |                           |             |        |
| Bulletin Board Board Designation Release date 07/10/2015 Title Notice of meeting Contents Here is the schedule for our next meeting.                                                                                                    |                         |                |              |                      | ¥                         |             |        |
| Bulletin Board Board Designation Release date 07/10/2015 Title Notice of meeting Contents Here is the schedule for our next meeting.                                                                                                    |                         |                |              |                      |                           |             |        |
| Board         Designation       Notices         Release date       07/10/2015         Title       Notice of meeting         Contents       Here is the schedule for our next meeting.                                                                                                    |                         | Bulletin Board |              |                      |                           |             |        |
| DesignationNoticesRelease date07/10/2015TitleNotice of meetingContentsHere is the schedule for our next meeting.                                                                                                    |                         | Board          |              |                      |                           |             |        |
| Release date     07/10/2015       Title     Notice of meeting       Contents     Here is the schedule for our next meeting.                                                                                                    |                         | Designation    |              | Notices              |                           |             |        |
| Title       Notice of meeting         Contents       Here is the schedule for our next meeting.                                                                                                    |                         | Release date   | 2            | 07/10/2015           |                           |             |        |
| Contents Here is the schedule for our next meeting.                                                                                                    |                         | Title          |              | Notice of meeting    |                           |             |        |
|                                                                                                    |                         | Contents       |              | Here is the schedule | e for our next meeting.   |             |        |
|                                                                                                    |                         |                |              |                      |                           |             |        |
|                                                                                                    |                         |                |              |                      |                           |             |        |
|                                                                                                    |                         |                |              |                      |                           |             |        |
|                                                                                                    |                         |                |              |                      |                           |             |        |
|                                                                                                    |                         |                |              |                      |                           |             |        |
|                                                                                                    |                         |                |              |                      |                           |             |        |

## 8. Search and view member city information

#### 8-1. Search member city information

① Select [Search City] from the menu. Search City screen opens.

| Mayors for Peace I                 | information System                                 |                    | Japanese English | Home   | Logout |
|------------------------------------|----------------------------------------------------|--------------------|------------------|--------|--------|
| DummyCity                          | Search City                                        |                    |                  |        |        |
|                                    | Search Criteria                                    |                    |                  | _      |        |
| Last Access<br>07/12/2015 02:58:53 | Municipality name<br>Area<br>Country<br>Executives |                    | •                |        | 2      |
| Search City                        | Date of Registration                               |                    |                  | _      |        |
| Membership Fee                     | кеумога                                            | Search             |                  | ,<br>I | Clear  |
| Change Password                    | Search Results                                     |                    |                  |        |        |
|                                    | Please enter your search criteria, then click      | the search button. |                  |        |        |
| HELP                               |                                                    |                    |                  |        |        |

② Specify the search criteria.

| <ul> <li>Municipality name</li> </ul>    | Enter the municipality name.<br>*Search by partial word matching is possible. |
|------------------------------------------|-------------------------------------------------------------------------------|
| ●Area                                    | Select the Area from the list.                                                |
| ● Country                                | Select the Country from the list.                                             |
| ·                                        | *If the country does not match the selected Area in this system,              |
|                                          | appropriate search results may not be displayed.                              |
| <ul> <li>Executives</li> </ul>           | Select President, Vice-President or Executive.                                |
| <ul> <li>Date of Registration</li> </ul> | Enter Date of Registration to Mayors for Peace.                               |
| ● Keyword                                | Enter Keywords for searching by partial word matching.                        |

## ③ Click the [Search] button.

The search results will be displayed.

\*Search results are displayed in alphabetical order of the municipality name.

|                 | Search Criteria                                                                                                    |                                                                         |                                                                        |                                                                                                    |                      |   |     |                                |
|-----------------|----------------------------------------------------------------------------------------------------|-------------------------------------------------------------------------|------------------------------------------------------------------------|----------------------------------------------------------------------------------------------------|----------------------|---|-----|--------------------------------|
| Access          | Municipality name                                                                                                    | Dum                                                                     | ı                                                                      |                                                                                                    |                      |   |     |                                |
| 2/2015 02:58:53 | Area                                                                                                    |                                                                         |                                                                        | •                                                                                                    |                      |   |     |                                |
|                 | Country                                                                                                    |                                                                         |                                                                        | •                                                                                                    |                      |   |     | You can change the sorting     |
| iity            | Executives                                                                                                    |                                                                         | •                                                                      |                                                                                                    |                      |   |     | and an by alialying the bondar |
|                 | Date of Registration                                                                                                    |                                                                         | ii ~                                                                   |                                                                                                    |                      | E |     | order by clicking the header   |
| ch City         | Keyword                                                                                                    |                                                                         |                                                                        |                                                                                                    |                      |   |     | the search results list        |
|                 |                                                                                                    | 3                                                                       | Search                                                                 |                                                                                                    | Clear                |   |     | Municipality name              |
|                 | Search Results                                                                                                    |                                                                         |                                                                        |                                                                                                    |                      |   |     | • Area                         |
|                 |                                                                                                    |                                                                         |                                                                        | lines:                                                                                                    | 30 <b>T</b> total:20 |   |     | Country                        |
|                 |                                                                                                    |                                                                         |                                                                        | intes.                                                                                                    |                      | , | - T | Country                        |
|                 | Municipality name                                                                                                    | Area 个                                                                  | Country                                                                | Membership                                                                                                    | Edit                 |   | Ť   | country                        |
|                 | Municipality name DummyCity                                                                                                    | Area 个<br>Africa                                                        | Country<br>Uganda                                                      | Membership<br>member                                                                                                    | Edit                 |   | Ť   | country                        |
|                 | Municipality name DummyCity DummyCity2                                                                                                    | Area 1<br>Africa<br>Asia                                                | Country<br>Uganda<br>Iran                                              | Membership<br>member<br>member                                                                                                    | Edit                 |   |     | Country                        |
|                 | Municipality name DummyCity DummyCity2 DummyCity(Hiroshima)                                                                                     | Area 1<br>Africa<br>Asia<br>Asia                                        | Country<br>Uganda<br>Iran<br>Japan                                     | Membership<br>member<br>member<br>member                                                                                                    | Edit                 |   |     | country                        |
|                 | Municipality name<br>DummyCity<br>DummyCity2<br>DummyCity (Hiroshima)<br>DummyCity (Hiroshima) Japan                                            | Area 1<br>Africa<br>Asia<br>Asia<br>Asia<br>Asia                        | Country<br>Uganda<br>Iran<br>Japan<br>Japan                            | Membership           member           member           member           member           member           member                                                                                                    | Edit                 |   | Ĭ   | Country                        |
|                 | Municipality name<br>DummyCity2<br>DummyCity2(Hiroshima)<br>DummyCity2(Hiroshima) Japan<br>DummyCity2(Hiroshima)                                | Area↑<br>Africa<br>Asia<br>Asia<br>Asia<br>Asia                         | Country<br>Uganda<br>Iran<br>Japan<br>Japan<br>Japan                   | Membership           member           member           member           member           member           member           member           member           member           member                                                                                                    | Edit                 |   |     | Country                        |
|                 | Municipality name DummyCity DummyCity2 DummyCity(Hiroshima) DummyCity((Hiroshima) Japan DummyCity2(Hiroshima) DummyCity4                        | Area↑<br>Africa<br>Asia<br>Asia<br>Asia<br>Asia<br>Asia<br>Asia         | Country<br>Uganda<br>Iran<br>Japan<br>Japan<br>Japan<br>Japan          | Membership           member           member           member           member           member           member           member           member           member           member           member           member           member                                                                                      | Edit                 |   |     |                                |
|                 | Municipality name DummyCity DummyCity2 DummyCity(Hiroshima) DummyCity((Hiroshima) Japan DummyCity2((Hiroshima) DummyCity4 DummyCity4 DummyCity5 | Area↑<br>Africa<br>Asia<br>Asia<br>Asia<br>Asia<br>Asia<br>Asia<br>Asia | Country<br>Uganda<br>Iran<br>Japan<br>Japan<br>Japan<br>Japan<br>Japan | Membership           member           member | Edit                 |   | Sea | arch City screen               |

## 8-2. View member city information

① Click the [municipality name] in the list of results. Detail screen opens.

| ·/ ·               | Search City                         |                                      |       |             |
|--------------------|-------------------------------------|--------------------------------------|-------|-------------|
| DummyCity          | Search City                         |                                      | _     |             |
|                    | Detail                              |                                      |       |             |
| act Accord         | Back                                |                                      |       |             |
| 7/12/2015 02:58:53 | City                                |                                      |       |             |
|                    | Municipality name                   | DummyCity (Hiroshima) Japan          |       |             |
| My City            | Municipality name kana              |                                      |       |             |
|                    | Area                                | Asia                                 |       |             |
| Search City        | Country                             | Japan                                |       |             |
| Memhershin Fee     | Prefecture in Japan                 | Hiroshima                            |       |             |
|                    | Japanese Local Goverment Code       | 999999                               |       |             |
| Change Password    | Municipalities in Japan             | City                                 |       |             |
|                    | Address line1                       | 1-5 Nakajima-cho, Naka-ku, Hiroshima |       |             |
|                    | Address line2                       | 730-0811                             |       |             |
|                    | Address line3                       | JAPAN                                |       |             |
|                    | Address line4                       |                                      |       |             |
|                    | Telephone number                    | +81-82-242-7821                      |       |             |
|                    | Fax number                          | +81-82-242-7452                      |       |             |
|                    | Official website                    | http://www.mayorsforpeace.org/jp/    |       |             |
|                    | Official E-mail                     |                                      |       |             |
|                    | Population                          |                                      |       |             |
| 0.000              | Census date                         |                                      |       |             |
| <b>W</b> HELP      | Official language                   |                                      | ^     |             |
|                    | Membership                          |                                      |       |             |
|                    | Membership                          | member                               | - 11  |             |
|                    | Date of Registration                | 07/01/2015                           |       |             |
|                    | Member of National Council of Japan |                                      |       |             |
|                    | NFLA                                |                                      |       |             |
|                    | Executives                          |                                      |       |             |
|                    | First appointed date                |                                      |       |             |
|                    | Lead City                           |                                      |       |             |
|                    | Date of Selection                   |                                      |       |             |
|                    | Regional group                      |                                      |       |             |
|                    | Mayor                               |                                      |       |             |
|                    | Title of Authority                  | Mayor                                | - III |             |
|                    | Gender                              | Male                                 |       |             |
|                    | Term of address                     | Mayor                                | =     |             |
|                    | Name of the mayor                   | Taro Heiwa                           |       |             |
|                    | Date of assumption of office        | 04/01/2015                           |       |             |
|                    | Date of exit from office            |                                      |       |             |
|                    | Mavor's Telephone number            |                                      |       |             |
|                    | Mayor's Fax number                  |                                      |       |             |
|                    | Mavor's Email                       |                                      |       |             |
|                    | Contact                             |                                      |       |             |
|                    | Department                          |                                      | - 11  |             |
|                    | Position                            |                                      | E     |             |
|                    | Name                                | Heiwa                                |       |             |
|                    | Email                               | dummy@pcf.city.hiroshima.ip          |       |             |
|                    | Lindi                               |                                      |       | Detail scr  |
|                    | Back                                |                                      |       | 2 00011 001 |
|                    |                                     |                                      | Ψ     |             |
|                    |                                     |                                      |       |             |

## 9. Updating member city information by each city

### 9-1. Check and update the currently registered information

① Select [My City] from the menu. Detail screen opens.

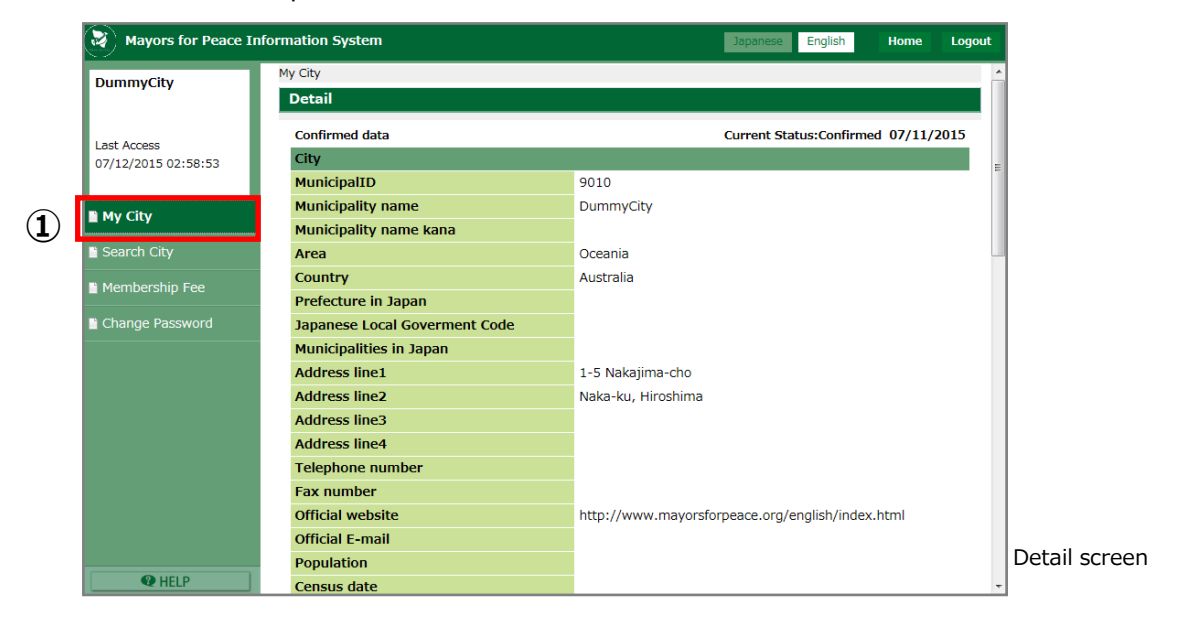

② Click the [Edit] button.

| DummyCity           | My City                       |                    |                |              |          | <b>^</b> |  |
|---------------------|-------------------------------|--------------------|----------------|--------------|----------|----------|--|
|                     | Detail                        |                    |                |              |          |          |  |
| Last Access         | Confirmed data                |                    | Current Status | Confirmed 07 | /11/2015 |          |  |
| 07/12/2015 02:58:53 | City                          |                    |                |              |          | =        |  |
|                     | MunicipalID                   | 9010               |                |              |          |          |  |
| My City             | Municipality name             | ity                |                |              |          |          |  |
|                     | Municipality name kana        |                    |                |              |          |          |  |
| Search City         | Area                          | Oceania            |                |              |          |          |  |
| Membership Fee      | Country                       | Australia          |                |              |          |          |  |
|                     | Prefecture in Japan           |                    |                |              |          |          |  |
| Change Password     | Japanese Local Goverment Code |                    |                |              |          |          |  |
|                     | Municipalities in Japan       |                    |                |              |          |          |  |
|                     | Address line1                 | 1-5 Nakajima-cho   |                |              |          |          |  |
|                     | Address line2                 | Naka-ku, Hiroshima |                |              |          |          |  |
|                     | Address line3                 |                    |                |              |          |          |  |
|                     |                               |                    |                |              |          |          |  |
|                     |                               |                    |                |              |          |          |  |
|                     |                               |                    |                |              |          |          |  |
|                     | Email5                        |                    |                |              |          |          |  |
|                     | Email6                        |                    |                |              |          |          |  |

Please check the registered information and correct/update them.

| My City                                                                                                    |                                             |                           |
|----------------------------------------------------------------------------------------------------|---------------------------------------------|---------------------------|
| Y                                                                                                    |                                             | Deve and lose and subject |
| Edit                                                                                                    |                                             | Depending on what         |
| Back                                                                                                    |                                             | status of editing you     |
| Confirmed data                                                                                                    | Current Status:Confirmed 07/11/2015         | in different buttons      |
| City                                                                                                    |                                             | in, afferent buttons      |
| MunicipalID                                                                                                    | 9010                                        | displayed.                |
| Municipality name                                                                                                    | DummyCity                                   | anopia, can               |
| v Municipality name kana                                                                                                    |                                             |                           |
| Area                                                                                                    | Oceania                                     |                           |
| ip Fee                                                                                                    | Australia                                   |                           |
| Prefecture in Japan                                                                                                    | Addedid                                     |                           |
| Japanese Local Goverment Code                                                                                                    |                                             |                           |
| Municipalities in Japan                                                                                                    |                                             |                           |
| Address lipe1                                                                                                    | 1 E Makajima sha                            |                           |
| Address inter                                                                                                    | 1-5 Nakajima-cho                            |                           |
| Address line2                                                                                                    | Naka-ku, Hirosnima                          |                           |
| Address line3                                                                                                    |                                             |                           |
| Address line4                                                                                                    |                                             |                           |
| Telephone number                                                                                                    |                                             |                           |
| Fax number                                                                                                    |                                             |                           |
| Official website                                                                                                    | http://www.mayorsforpeace.org/english/index |                           |
| Official E-mail                                                                                                    |                                             |                           |
| LP Population                                                                                                    |                                             | w                         |
| Census date                                                                                                    |                                             |                           |
| Official language                                                                                                    |                                             |                           |
| Language for News Flash                                                                                                    | English                                     |                           |
| Membership                                                                                                    |                                             |                           |
| Membership                                                                                                    | member                                      |                           |
| Date of Registration                                                                                                    | 07/01/2015                                  |                           |
| Member of National Council of Japan                                                                                                    |                                             |                           |
| NFLA                                                                                                    |                                             |                           |
| Executives                                                                                                    |                                             |                           |
| First appointed date                                                                                                    |                                             |                           |
| Lead City                                                                                                    |                                             |                           |
| Date of Selection                                                                                                    |                                             |                           |
| Regional group                                                                                                    |                                             |                           |
| Mayor                                                                                                    |                                             |                           |
| Title of Authority                                                                                                    | Mayar                                       |                           |
|                                                                                                    | Mayor                                       |                           |
| Gender                                                                                                    | Male                                        |                           |
| Term of address                                                                                                    | Mayor                                       |                           |
|                                                                                                    | Taro Heiwa                                  |                           |
| Name of the mayor *                                                                                                    |                                             |                           |
| Name of the mayor *<br>Date of assumption of office                                                                                                    | 07/01/2015                                  |                           |
| Name of the mayor *<br>Date of assumption of office<br>Date of exit from office                                                                                                    | 07/01/2015                                  |                           |
| Name of the mayor *<br>Date of assumption of office<br>Date of exit from office<br>Mayor's Telephone number                                                                                                    | 07/01/2015                                  |                           |
| Name of the mayor *<br>Date of assumption of office<br>Date of exit from office<br>Mayor's Telephone number<br>Mayor's Fax number                                                                                                    | 07/01/2015                                  |                           |
| Name of the mayor *<br>Date of assumption of office<br>Date of exit from office<br>Mayor's Telephone number<br>Mayor's Fax number<br>Mayor's Fax number                                                                                                    | 07/01/2015                                  |                           |
| Name of the mayor * Date of assumption of office Date of exit from office Mayor's Telephone number Mayor's Fax number Mayor's Fax number Contact                                                                                                    | 07/01/2015                                  |                           |
| Name of the mayor * Date of assumption of office Date of exit from office Mayor's Telephone number Mayor's Fax number Mayor's Email Contact Department                                                                                                    | 07/01/2015                                  |                           |
| Name of the mayor * Date of assumption of office Date of exit from office Mayor's Telephone number Mayor's Fax number Mayor's Email Contact Department Position                                                                                                    | 07/01/2015                                  |                           |
| Name of the mayor * Date of assumption of office Date of exit from office Mayor's Telephone number Mayor's Fax number Mayor's Email Contact Department Position Name                                                                                                    | 07/01/2015                                  |                           |
| Name of the mayor * Date of assumption of office Date of exit from office Mayor's Telephone number Mayor's Fax number Mayor's Email Contact Department Position Name Email *                                                                                                    | 07/01/2015                                  |                           |
| Name of the mayor * Date of assumption of office Date of exit from office Mayor's Telephone number Mayor's Fax number Mayor's Email Contact Department Position Name Email * Decontemet2                                                                                                    | 07/01/2015                                  |                           |
| Name of the mayor * Date of assumption of office Date of assumption of office Mayor's Telephone number Mayor's Fax number Mayor's Email Contact Department Position Name Email * Department2 Department2 Department Department Department Department Department De | 07/01/2015                                  |                           |
| Name of the mayor * Date of assumption of office Date of assumption of office Mayor's Telephone number Mayor's Fax number Mayor's Email Contact Department Position Name Email * Department2 Position2                                                                                                    | 07/01/2015                                  |                           |
| Name of the mayor * Date of assumption of office Date of assumption of office Mayor's Telephone number Mayor's Fax number Mayor's Email Contact Department Position Name Email * Department2 Position2 Name2                                                                                                    | 07/01/2015                                  |                           |
| Name of the mayor *<br>Date of assumption of office<br>Date of exit from office<br>Mayor's Telephone number<br>Mayor's Fax number<br>Mayor's Email<br>Contact<br>Department<br>Position<br>Name<br>Email *<br>Department2<br>Position2<br>Name2<br>Email2                                                                                                    | 07/01/2015                                  |                           |
| Name of the mayor *<br>Date of assumption of office<br>Date of exit from office<br>Mayor's Telephone number<br>Mayor's Fax number<br>Mayor's Email<br>Contact<br>Department<br>Position<br>Name<br>Email *<br>Department2<br>Position2<br>Name2<br>Email2<br>Department3                                                                                                    | 07/01/2015                                  |                           |
| Name of the mayor * Date of assumption of office Date of assumption of office Mayor's Telephone number Mayor's Fax number Mayor's Email Contact Department Position Name Email * Department2 Position2 Name2 Email2 Department3 Position3                                                                                                    | 07/01/2015                                  |                           |
| Name of the mayor * Date of assumption of office Date of assumption of office Mayor's Telephone number Mayor's Fax number Mayor's Email Contact Department Position Name Email * Department2 Position2 Name2 Email2 Department3 Position3 Name3                                                                                                    | 07/01/2015                                  |                           |
| Name of the mayor *<br>Date of assumption of office<br>Date of exit from office<br>Mayor's Telephone number<br>Mayor's Fax number<br>Mayor's Email<br>Contact<br>Department<br>Position<br>Name<br>Email *<br>Department2<br>Position2<br>Name2<br>Email2<br>Department3<br>Position3<br>Name3<br>Email3<br>Email3                                                                                                    | 07/01/2015                                  |                           |
| Name of the mayor * Date of assumption of office Date of exit from office Mayor's Telephone number Mayor's Fax number Mayor's Email Contact Department Position Name Email * Department2 Position2 Name2 Email2 Department3 Position3 Name3 Email3 Email3 Email4                                                                                                    | 07/01/2015                                  |                           |
| Name of the mayor * Date of assumption of office Date of assumption of office Mayor's Telephone number Mayor's Fax number Mayor's Email Contact Department Position Name Email * Department2 Position2 Name2 Email2 Department3 Position3 Name3 Email3 Email4 Email4 Email5                                                                                                    | 07/01/2015                                  | Β                         |
| Name of the mayor * Date of assumption of office Date of assumption of office Mayor's Telephone number Mayor's Fax number Mayor's Email Contact Department Position Name Email * Department2 Position2 Name2 Email2 Department3 Position3 Name3 Email4 Email4 Email5 Email6                                                                                                    | 07/01/2015                                  |                           |

| < <b>City&gt;</b> • Address Line 1 :                        | Address Lines are divided for printing labels for postal mail. The name of city or city hall is in Address 1. (up to 100 characters in each line.) |
|-------------------------------------------------------------|----------------------------------------------------------------------------------------------------|
| • Address Line 2 :                                          | Usually, building, street name and so on are in the Address 2.                                                                                     |
| • Address Line 3 :                                          | County name, State and Province and so on are in the Address 3.                                                                                    |
| • Address Line 4 :                                          | Please use this line when necessary if the address is long.                                                                                        |
| • Telephone number :                                        | Enter the Telephone number (up to 100 characters)                                                                                                  |
| • FAX number :                                              | Enter the FAX number. (up to 100 characters)                                                                                                    |
| • Official website :                                        | Enter the Official website. (up to 100 characters)                                                                                                 |
| • Official E-mail :                                         | Enter the Official E-mail. (Please enter a valid email address.)                                                                                   |
| • Population :                                              | Enter the Population. (up to 10 numeric characters.)                                                                                               |
| • Census date :                                             | Enter the Census date when the population census was conducted. (up to 50 characters)                                                              |
| Official language :                                         | Enter official languages used in your city. (up to 100 characters)                                                                                 |
| < <b>Mayor&gt;</b> <ul> <li>Title of Authority :</li> </ul> | Enter the Title of Authority, such as Mayor, Governor etc. (up to 50 characters.)                                                                  |
| • Gender :                                                  | Select the Gender.                                                                                                    |
| $\cdot$ Term of address :                                   | Enter Mr., Ms., Dr., Cllr., Atty., etc. (up to 50 characters.)                                                                                     |
| $\cdot$ Name of the mayor :                                 | Enter the Name of the mayor. (up to 200 characters.)                                                                                               |
| Date of assumption of office :                              | Select the Date of assumption of office.                                                                                                    |
| Date of expiration of office :                              | Select the Date of expiration of office.                                                                                                    |
| • Mayor's Telephone<br>number :                             | Enter the Mayor's telephone number. ( up to 100 characters. )                                                                                      |
| • Mayor's Fax number :                                      | Enter the Mayor's fax number. ( up to 100 characters. )                                                                                            |
| • Mayor's Email :                                           | Enter the Mayor's email.                                                                                                    |

## Mayors for Peace Information System

Operating Manual For Member Cities

| <contact></contact> |   |                                                                                                    |
|---------------------|---|----------------------------------------------------------------------------------------------------|
| • Department :      |   | Information about the contact person in this section will be shared in this system and shown to other member cities when they search for details                   |
| • Position :        |   | of your city information. Please enter most appropriate Department,<br>Position and Name in charge of Mayors for Peace activities for this                         |
| • Name :            |   | condition. (up to 100 characters in each line.)                                                                                                    |
| • Email:            |   | Enter most appropriate email address that will be mainly used for communication with the system as well as the address other member cities can see in this system. |
| • Department2 :     |   |                                                                                                    |
| • Position2 :       |   |                                                                                                    |
| • Name2 :           |   |                                                                                                    |
| • Email2:           |   | Information in the lines of Department2 and 3, Position2 and 3, Name2<br>and 3 and Email2 to 6 are not open to other member cities. These                          |
| • Department3 :     |   | information are shared only with the Secretariat and used as recipients of<br>our monthly News Flash and so on.                                                    |
| • Position3 :       | - | ,                                                                                                    |
| • Name3 :           |   |                                                                                                    |
| • Email3:           |   |                                                                                                    |
| • Email4            |   |                                                                                                    |
| • Email5            |   |                                                                                                    |
| • Email6            |   |                                                                                                    |
|                     |   |                                                                                                    |

4 Click the [Confirm] button.

| DummyCity                        | My City                                                                                                   |                                                                        |                     | <u> </u> |                           |
|----------------------------------|----------------------------------------------------------------------------------------------------|------------------------------------------------------------------------|---------------------|----------|---------------------------|
| ,                                | Edit                                                                                                    |                                                                        |                     |          | Depending on what         |
|                                  | Back                                                                                                    |                                                                        |                     |          | status of editing you are |
| ast Access<br>7/12/2015 02:58:53 | Confirmed data                                                                                            | Current Stat                                                           | s:Confirmed 07/11/2 | 2015     | in, different buttons are |
| /12/2015 02.50.55                | City                                                                                                    |                                                                        |                     | -        | displayed                 |
|                                  | MunicipalID                                                                                               | 9010                                                                   |                     |          | uispiayeu.                |
|                                  | isipality name                                                                                            |                                                                        |                     |          |                           |
|                                  |                                                                                                    |                                                                        |                     |          |                           |
|                                  |                                                                                                    |                                                                        |                     |          |                           |
|                                  |                                                                                                    |                                                                        |                     |          |                           |
|                                  |                                                                                                    |                                                                        |                     |          |                           |
|                                  | Position2                                                                                                 | General affairs section                                                |                     |          | I                         |
|                                  | Position2<br>Name2                                                                                        | General affairs section<br>Dummy Name2                                 |                     |          |                           |
|                                  | Position2<br>Name2<br>Email2                                                                              | General affairs section<br>Dummy Name2<br>dummy2@pcf.city.hiroshima.jp |                     |          |                           |
|                                  | Position2<br>Name2<br>Email2<br>Department3                                                               | General affairs section<br>Dummy Name2<br>dummy2@pcf.city.hiroshima.jp |                     |          |                           |
|                                  | Position2<br>Name2<br>Email2<br>Department3<br>Position3                                                  | General affairs section Dummy Name2 dummy2@pcf.city hiroshima.jp       |                     |          |                           |
|                                  | Position2<br>Name2<br>Email2<br>Department3<br>Position3<br>Name3                                         | General affairs section Dummy Name2 dummy2@pcf.city.hiroshima.jp       |                     |          |                           |
|                                  | Position2<br>Name2<br>Email2<br>Department3<br>Position3<br>Name3<br>Email3                               | General affairs section Dummy Name2 dummy2@pcf.city.hiroshima.jp       |                     |          |                           |
| Change Password                  | Position2<br>Name2<br>Email2<br>Department3<br>Position3<br>Name3<br>Email3<br>Email4                     | General affairs section Dummy Name2 dummy2@pcf.city.hiroshima.jp       |                     |          |                           |
| Change Password                  | Position2<br>Name2<br>Email2<br>Department3<br>Position3<br>Name3<br>Email3<br>Email4<br>Email5           | General affairs section Dummy Name2 dummy2@pcf.city.hiroshima.jp       |                     | Е        |                           |
| Change Password                  | Position2<br>Name2<br>Email2<br>Department3<br>Position3<br>Name3<br>Email3<br>Email4<br>Email5<br>Email6 | General affairs section Dummy Name2 dummy2@pcf.city.hiroshima.jp       |                     |          |                           |

⑤ Confirm screen opens. Click the [Send] button.

| Mayors for Peace    | Information System |      |                                      | Japanese    | English      | Home       | Logout |   |
|---------------------|--------------------|------|--------------------------------------|-------------|--------------|------------|--------|---|
| ummyCity            | My City            |      |                                      |             |              |            |        | • |
| ,                   | Confirm            |      |                                      |             |              |            |        |   |
|                     | Back               |      |                                      |             |              |            |        | L |
| ast Access          | Confirmed data     |      |                                      | Current Sta | tus:Confirme | ed 07/11/2 | 2015   |   |
| , 12, 2013 02.30.33 | City               |      |                                      |             |              |            |        |   |
|                     | MunicipalID        |      |                                      |             |              |            |        | L |
|                     |                    |      |                                      |             |              |            |        |   |
|                     |                    |      |                                      |             |              |            |        |   |
| Membership Fee      |                    |      | A                                    |             |              |            |        |   |
| Change Deceword     | Position2          |      | Australia<br>General affairs section |             |              |            |        | Т |
| Change Fassword     | Name2              |      | Dummy Name2                          |             |              |            |        |   |
|                     | Email2             |      | dummv2@pcf.citv.hird                 | oshima.ip   |              |            |        |   |
|                     | Department3        |      | / 2/ /                               |             |              |            | _      |   |
|                     | Position3          |      |                                      |             |              |            |        | 1 |
|                     | Name3              |      |                                      |             |              |            |        | l |
|                     | Email3             |      |                                      |             |              |            |        | l |
|                     | Email4             |      |                                      |             |              |            | :      | = |
|                     | Email5             |      |                                      |             |              |            |        |   |
|                     | Email6             |      |                                      |             |              |            |        |   |
| 0.00                | Back               | Save |                                      | Send        |              | (5)        |        |   |
| <b>Q</b> HELP       |                    |      |                                      |             |              | <u> </u>   |        | * |

6 Finish screen opens. Click the [Go to My city] button.

| Mayors for Peace Ir                | Iformation System                                                                                                    | Japanese English | Home Logout |                           |
|------------------------------------|----------------------------------------------------------------------------------------------------|------------------|-------------|---------------------------|
| DummyCity                          | My City<br>Finish                                                                                                    |                  |             | The status will be        |
| Last Access<br>07/12/2015 02:58:53 | Updated infromation has been sent to the Hiroshima Secretariat.<br>Current Status:Pending Confirmation<br>Go to My City |                  |             | "Pending<br>Confirmation" |
| My City                            |                                                                                                    |                  |             |                           |
| Search City                        |                                                                                                    |                  |             |                           |
| Membership Fee                     |                                                                                                    |                  |             |                           |
| E Change Password                  |                                                                                                    |                  |             | Pending Confirmation      |
| • HELP                             |                                                                                                    |                  |             | Finish Screen             |

լլա

anding Confirmation" you cannot adit your city information

While the status remains "Pending Confirmation", you cannot edit your city information until you receive a confirmation from the Secretariat.

The updated information will not be reflected until the confirmation process has been completed.

Please wait for the confirmation to be completed. When the updated information has been confirmed, the system will automatically send you an email. Please check the contents of the email.

The message "Pending Confirmation" is shown on your "City Detail" screen.

If you want to check the contents of the Pending Confimation, click the [Show editing-data] button.

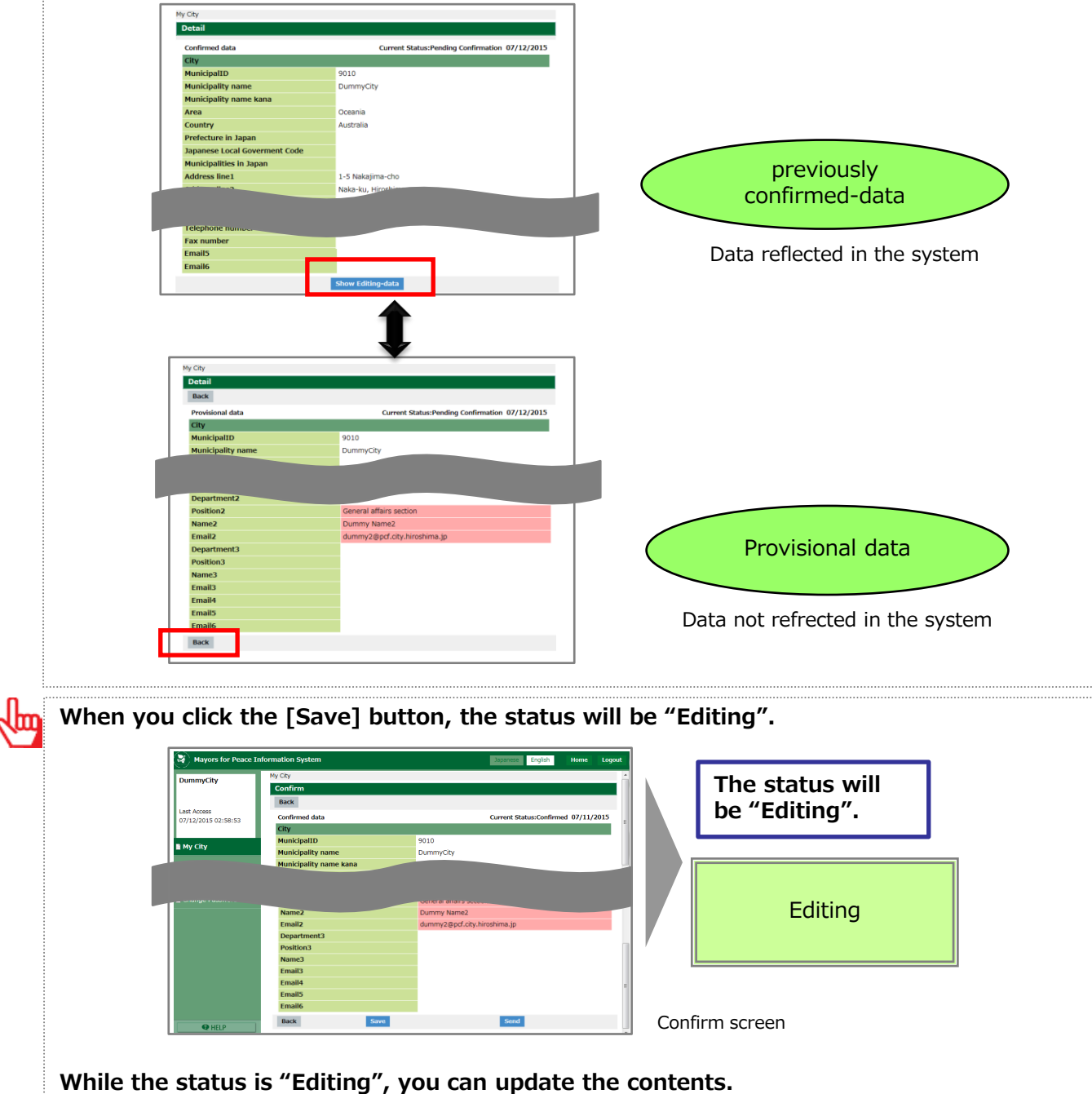

The contents being edited are not reflected in the system.

#### 9-2. Check a response from the Secretariat

After the Secretariat has confirmed the updated information, the email will be sent to the email address registered as Email in the Contact field. Please read the contents of the email.

You will receive one of the following two emails below.

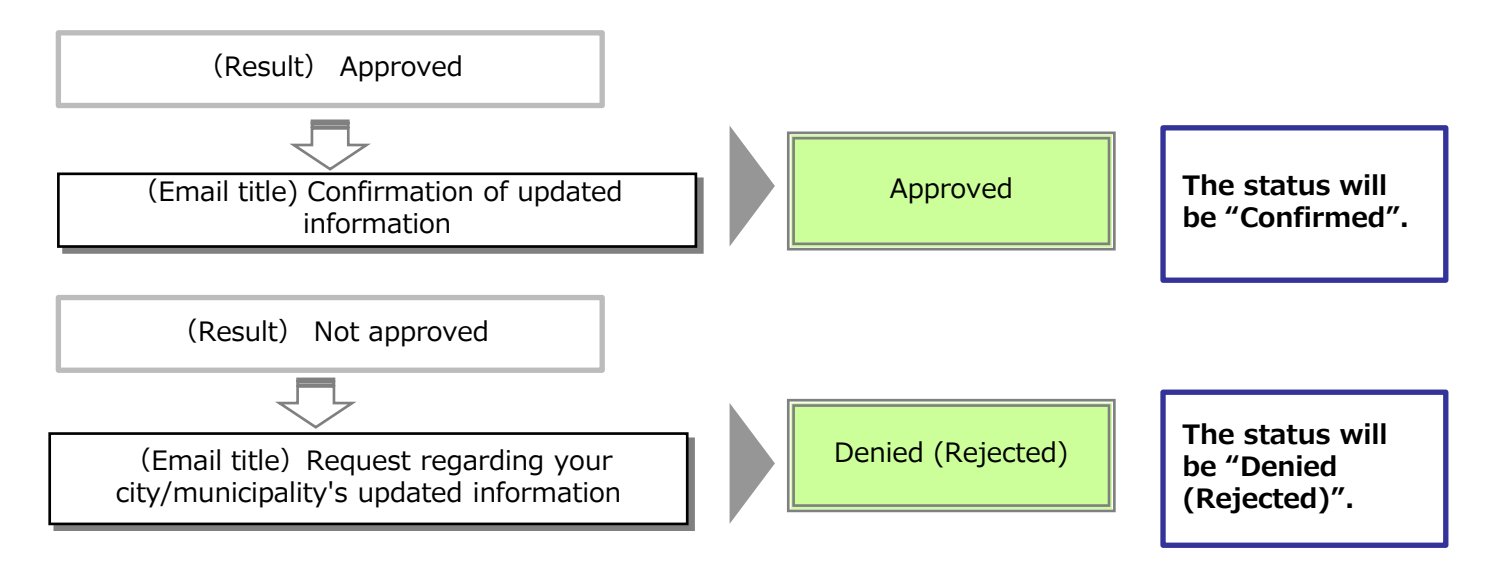

## If the status is "Denied (Rejected)", please revise the contents you are editing and send it again.

You can also check the confirmation status of your city data on the screen.

#### ① Open the Detail screen.

Check the top right corner of the screen for the status.

| Mayors for Peace I  | nformation System             |         | Japanese English Home Logout                   | t |               |
|---------------------|-------------------------------|---------|------------------------------------------------|---|---------------|
| DummyCity           | My City                       |         |                                                | ^ |               |
|                     | Detail                        |         |                                                |   |               |
| Last Assocs         | Confirmed data                |         | Current Status:Pending Confirmation 07/12/2015 |   | ( <b>1</b> )  |
| 07/12/2015 03:45:46 | City                          |         |                                                | = |               |
|                     | MunicipalID                   | 9010    |                                                |   |               |
| My City             | Municipality name             | Dumm    | ıyCity                                         |   |               |
|                     | Municipality name kana        |         |                                                |   |               |
| 🗎 Search City       | Area                          | Ocean   | ia                                             | - |               |
| Membershin Fee      | Country                       | Austra  | lia                                            |   |               |
|                     | Prefecture in Japan           |         |                                                |   |               |
| Change Password     | Japanese Local Goverment Code |         |                                                |   |               |
|                     | Municipalities in Japan       |         |                                                |   |               |
|                     | Address line1                 | 1-5 Na  | akajima-cho                                    |   |               |
|                     | Address line2                 | Naka-   | ku, Hiroshima                                  |   |               |
|                     | Address line3                 |         |                                                |   |               |
|                     | Address line4                 |         |                                                |   |               |
|                     | Telephone number              |         |                                                |   |               |
|                     | Fax number                    |         |                                                |   |               |
|                     | Official website              | http:// | /www.mayorsforpeace.org/english/index.html     |   |               |
|                     | Official E-mail               |         |                                                |   | Datail agreen |
|                     | Population                    |         |                                                |   | Detail screen |
| HELP                | Census date                   |         |                                                | - |               |

## 9-3. Re-edit information and update

① Open the Detail of My City screen, then click the [Edit] button.

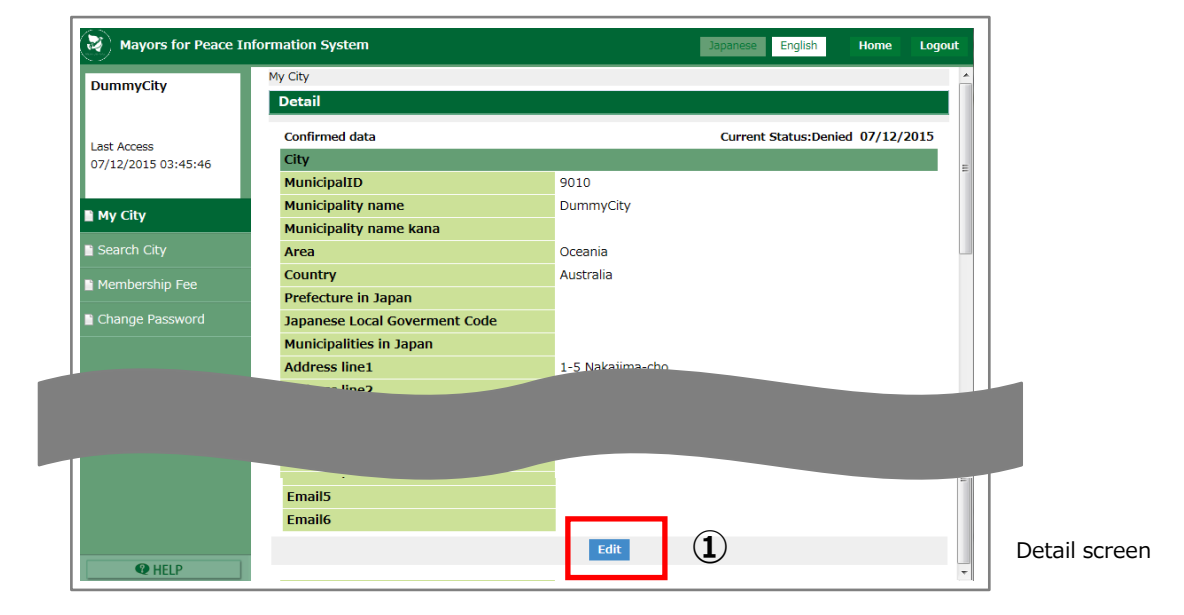

- Edit screen opens. Check information and edit again.
- ③ Click the [Confirm] button.

| Mayors for Peace   | Information System      | Japanese English             | Home Logout                              |
|--------------------|-------------------------|------------------------------|------------------------------------------|
| DummyCity          | My City                 |                              | ^                                        |
|                    | Edit                    |                              |                                          |
| act Accord         | Back                    |                              |                                          |
| 7/12/2015 03:45:46 | Provisional data        | Current Status:Denie         | ed 07/12/2015                            |
|                    | City                    |                              |                                          |
|                    | MunicipalID             | 9010                         |                                          |
|                    |                         |                              |                                          |
|                    |                         |                              |                                          |
|                    |                         | Australia                    |                                          |
| Change Password    | Position2               | General affairs section      |                                          |
|                    | Name2                   | Dummy Name2                  |                                          |
|                    | Email2                  | dummy2@pcf.city.hiroshima.jp |                                          |
|                    | Department3             |                              |                                          |
|                    | Position3               |                              |                                          |
|                    | Name3                   |                              |                                          |
|                    | Email3                  |                              |                                          |
|                    | Email4                  |                              | E                                        |
|                    | Email5                  |                              |                                          |
|                    | Email6                  |                              |                                          |
| HELP               | Back                    | Previous data Confirm        | Delete Edit screen                       |
|                    |                         |                              | <b>_</b>                                 |
|                    |                         |                              |                                          |
|                    |                         |                              |                                          |
|                    |                         |                              |                                          |
| [Previo            | ous datal button        |                              | [Delete] hutton                          |
| LITCH              |                         |                              |                                          |
| If you             | want to check the co    | ntants of the providus       | If you want to delete this content not   |
| II you             |                         |                              | If you want to delete this content not   |
| confirm            | ned data, click this bu | ltton.                       | reflected in the system, click this butt |
| Previo             | usly confirmed-data is  | s displayed on the screen.   |                                          |
|                    |                         |                              |                                          |
|                    |                         |                              |                                          |
| Please             | check nage 12 for m     | ore information              |                                          |

Confirm screen

(4) Confirm screen opens. Click the [Send] button.

| DummvCity                          | My City                                                                             |                                  |
|------------------------------------|-------------------------------------------------------------------------------------|----------------------------------|
|                                    | Confirm                                                                             |                                  |
|                                    | Back                                                                                |                                  |
| Last Access<br>07/12/2015 03:45:46 | Provisional data                                                                    | Current Status:Denied 07/12/2015 |
| .,,                                | City                                                                                |                                  |
|                                    | MunicipalID                                                                         | 9010                             |
|                                    | "by name                                                                            |                                  |
|                                    |                                                                                     |                                  |
|                                    |                                                                                     |                                  |
|                                    |                                                                                     | Australia                        |
| Change Password                    | Position2                                                                           | General affairs section          |
|                                    | Name2                                                                               | Dummy Name2                      |
|                                    |                                                                                     |                                  |
|                                    | Email2                                                                              | dummy2@pcf.city.hiroshima.jp     |
|                                    | Email2<br>Department3                                                               | dummy2@pcf.city.hiroshima.jp     |
|                                    | Email2<br>Department3<br>Position3                                                  | dummy2@pcf.city.hiroshima.jp     |
|                                    | Email2<br>Department3<br>Position3<br>Name3                                         | dummy2@pcf.city.hiroshima.jp     |
|                                    | Email2<br>Department3<br>Position3<br>Name3<br>Email3                               | dummy2@pcf.city.hiroshima.jp     |
|                                    | Email2<br>Department3<br>Position3<br>Name3<br>Email3<br>Email4                     | dummy2@pcf.city.hiroshima.jp     |
|                                    | Email2<br>Department3<br>Position3<br>Name3<br>Email3<br>Email4<br>Email5           | dummy2@pcf.city.hiroshima.jp     |
|                                    | Email2<br>Department3<br>Position3<br>Name3<br>Email3<br>Email4<br>Email5<br>Email6 | dummy2@pcf.city.hiroshima.jp     |

5 Finish screen opens.

| Mayors for Peace In                | formation System                                                                                                    | Japanese English | Home | Logout |      |                                |
|------------------------------------|----------------------------------------------------------------------------------------------------|------------------|------|--------|------|--------------------------------|
| DummyCity                          | My City                                                                                                    |                  |      |        | 1    |                                |
| b animy ency                       | Finish                                                                                                    |                  |      |        |      |                                |
| Last Access<br>07/12/2015 03:45:46 | Updated infromation has been sent to the Hiroshima Secretariat.<br>Current Status:Pending Confirmation<br>Co to My City |                  |      |        |      | The status will be<br>"Pending |
| 🖹 My City                          |                                                                                                    |                  |      |        |      | Confirmation"                  |
| Search City                        |                                                                                                    |                  |      |        |      |                                |
| Membership Fee                     |                                                                                                    |                  |      |        |      |                                |
| E Change Password                  |                                                                                                    |                  |      |        |      | Pending Confirmation           |
| HELP                               |                                                                                                    |                  |      |        | Fini | ish screen                     |

av numbe

Operating Manual For Member Cities

<View previously confirmed data before editing> On the Edit screen, click the [Previous data] button to view the contents of your city information before updating. nmyCity Edit Back ast Access 7/12/2015 11:09:23 Provisio City Current Status:Editing 07/12/20 al data nicipalID nicipality name nicipality name kana 9010 DummyCity "Provisional data" Dceania Australia Area Country data ture in Japan ese Local Go alities in Japan s line Data not refrected in the system Email5 Email6 Back Back nst Access 7/12/2015 11:09:23 Current Status:Editing 07/12/2015 City cipalID cipality name cipality name kana 9010 DummyCity Previously Australia ountry confirmed-data ecture in Japan ese Local Gov alities in Japan ss line1 L-5 Nakajima-cho ess line2 ika-ku, Hiro Data reflected in the system ss line3 ss line4

## 9-4. Delete information being edited

1 Open the Detail screen, and click the [Edit] button.

| Mayors for Peace    | Information System            |                  | Japanese English    | Home       | Logout |
|---------------------|-------------------------------|------------------|---------------------|------------|--------|
| DummvCity           | My City                       |                  |                     |            | ^      |
| ,                   | Detail                        |                  |                     |            |        |
| 1 + A               | Confirmed data                |                  | Current Status:Edit | ing 07/12/ | 2015   |
| 07/12/2015 03:45:46 | City                          |                  |                     |            |        |
|                     | MunicipalID                   | 9010             |                     |            |        |
|                     | Municipality name             | DummyCity        |                     |            |        |
|                     | Municipality name kana        |                  |                     |            |        |
| Search City         | Area                          | Oceania          |                     |            |        |
| Membershin Fee      | Country                       | Australia        |                     |            |        |
| Phembership ree     | Prefecture in Japan           |                  |                     |            |        |
| Change Password     | Japanese Local Goverment Code |                  |                     |            |        |
|                     | Municipalities in Japan       |                  |                     |            |        |
|                     | Address line1                 | 1-5 Nakajima-cho |                     |            |        |
|                     | Address line2                 |                  |                     |            |        |
|                     |                               |                  |                     |            |        |
|                     | Fax number                    |                  |                     |            |        |
|                     | Email5                        |                  |                     |            |        |
|                     | Email6                        | (1)              | )                   |            |        |
|                     |                               | Edit             |                     |            |        |
| HELP                | Consus auto                   |                  |                     |            |        |

② Edit screen opens.

Enter information. If you want to delete this content not reflected in the system, go on to the next step.

③ Click the [Delete] button.

| Mayors for Peace In              | formation System              |                       | Japanese English     | Home        | Logout |
|----------------------------------|-------------------------------|-----------------------|----------------------|-------------|--------|
| DummyCity                        | My City                       |                       |                      |             | ^      |
|                                  | Edit                          |                       |                      |             |        |
|                                  | Back                          |                       |                      |             |        |
| ast Access<br>7/12/2015 03:45:46 | Provisional data              |                       | Current Status:Editi | ng 07/12/20 | 15 _   |
| ,,12,2010 00110110               | City                          |                       |                      |             |        |
| My City                          | MunicipalID                   | 9010                  |                      |             |        |
| my city                          | Municipality name             | DummyCity             |                      |             |        |
| Search City                      | Municipality name kana        |                       |                      |             |        |
| Membership Fee                   | Area                          | Oceania               |                      |             |        |
|                                  | Country                       | Australia             |                      |             |        |
| Change Password                  | Prefecture in Japan           |                       |                      |             |        |
|                                  | Japanese Local Goverment Code |                       |                      |             |        |
|                                  | Municipalities in Japan       |                       |                      |             |        |
|                                  | Address line1                 | 1-5.Nakajima aho      |                      |             |        |
|                                  |                               |                       |                      |             |        |
|                                  | Email5                        |                       |                      |             |        |
|                                  | Email6                        |                       |                      |             |        |
| <b>@</b> HELP                    | Back                          | Previous data Confirm |                      | Dele        | ete    |

④ Confirm screen opens. Click the [Delete] button.

| Mayors for Peace I  | nformation System |           | Japanese English | Home | Logout |
|---------------------|-------------------|-----------|------------------|------|--------|
| DummyCity           | My City           |           |                  |      |        |
|                     | Confirm           |           |                  |      |        |
| Last Access         | Back              |           |                  |      |        |
| 07/12/2015 03:45:46 | City              |           |                  |      |        |
|                     | MunicipalID       | 9010      |                  |      |        |
| 🖹 My City           | Municipality name | DummyCity |                  |      |        |
| Search City         | Back              | Delete    |                  |      |        |
|                     |                   | <b>④</b>  |                  |      |        |
| Membership Fee      |                   | $\odot$   |                  |      |        |
| 🗎 Change Password   |                   |           |                  |      |        |
|                     |                   |           |                  |      |        |
|                     |                   |           |                  |      |        |
|                     |                   |           |                  |      |        |
|                     |                   |           |                  |      |        |
|                     |                   |           |                  |      |        |
|                     |                   |           |                  |      |        |
|                     |                   |           |                  |      |        |
|                     |                   |           |                  |      |        |
|                     |                   |           |                  |      |        |

⑤ Finish screen opens.

| Mayors for Peace I  | nformation System          | Japanese | English | Home | Logout |
|---------------------|----------------------------|----------|---------|------|--------|
| DummyCity           | My City                    |          |         |      |        |
|                     | Finish                     |          |         |      |        |
| Last Access         | delete has been completed. |          |         |      |        |
| 07/12/2015 03:45:46 | Go to My City              |          |         |      |        |
|                     |                            |          |         |      |        |
| My City             |                            |          |         |      |        |
| Search City         |                            |          |         |      |        |
| Membership Fee      |                            |          |         |      |        |
| 🗎 Change Password   |                            |          |         |      |        |
|                     |                            |          |         |      |        |
|                     |                            |          |         |      |        |
|                     |                            |          |         |      |        |
|                     |                            |          |         |      |        |
|                     |                            |          |         |      |        |
|                     |                            |          |         |      |        |
|                     |                            |          |         |      |        |
|                     |                            |          |         |      |        |
|                     |                            |          |         |      |        |

## 10. Confirm payment history and make a payment

#### **10-1.** Confirm payment history

① Choose the [Membership fee] from the menu. Membership fee screen opens.

| Amount * 2,000 Japanese yen<br>Other<br>After review your payment amount, click the Make Payment button.<br>My City<br>Membership fee<br>Change Password<br>Change Password<br>Change Dassword<br>Change Dassword | Amount *        |                             |                                                                                                    |                                                                                                    |                                                                                                    |
|----------------------------------------------------------------------------------------------------|-----------------|-----------------------------|----------------------------------------------------------------------------------------------------|----------------------------------------------------------------------------------------------------|----------------------------------------------------------------------------------------------------|
| My City         Make Payment           Search City         Transaction History           Membership fee         Iines: 30 ● total:2           Change Password         Fiscal year         Payment date ↓         OrderID         Amount         Result           2015         07/12/2015         000000001020150         Completed         G02 + 42G020000           2015         07/12/2015         000000001020150         2 000 Japanese yen         Completed                                                                                                    | After review yo | ur payment amount, o        | ● 2,000 Japane<br>○ Other<br>click the Make Payment b                                                        | ise yen<br>utton.                                                                                                    |                                                                                                    |
| Search City         Transaction History           Innes: 30 ■ total:2           Fiscal year         Payment date ↓         OrderID         Amount         Result           2015         07/12/2015         000000001020150<br>71211023105         -         Error<br>G02 + 42G020000           2015         07/12/2015         00000000120150         2 000 Japanese yen         Completed                                                                                                    |                 |                             | Make Paymer                                                                                                  | ıt                                                                                                    |                                                                                                    |
| Change Password         Fiscal year         Payment date ↓         OrderID         Amount         Result           2015         07/12/2015         00000001020150<br>71211023105         000000001020150<br>2000         Error<br>G02 + 42G020000           2015         07/12/2015         000000001020150         2 000 Japanese yen         Completed                                                                                                    | Transaction I   | History                     |                                                                                                    |                                                                                                    | lines: 30 💌 total:2                                                                                                    |
| Change Password         2015         07/12/2015         000000001020150<br>71211023105         Error<br>G02 · 42G020000           2015         07/12/2015         000000001020150         2 000 Japanese ven         Completed                                                                                                    | Fiscal year     | Payment date 🗸              | OrderID                                                                                                    | Amount                                                                                                    | Result                                                                                                    |
| 2015 07/12/2015 000000001020150 2 000 Japanese ven Completed                                                                                                    | 2015            | 07/12/2015                  | 000000001020150<br>71211023105                                                                               | -                                                                                                    | Error<br>G02 • 42G020000                                                                                                    |
| 71210593331 2,000 Splates (chi completed                                                                                                    | 2015            | 07/12/2015                  | 000000001020150<br>71210593331                                                                               | 2,000 Japanese yen                                                                                                    | Completed                                                                                                    |
|                                                                                                    |                 |                             |                                                                                                    |                                                                                                    |                                                                                                    |
|                                                                                                    |                 |                             |                                                                                                    |                                                                                                    |                                                                                                    |
|                                                                                                    |                 | Fiscal year<br>2015<br>2015 | Transaction History       Fiscal year     Payment date ↓       2015     07/12/2015       2015     07/12/2015 | Hake Paymer           Transaction History           Fiscal year         Payment date ↓         OrderID           2015         07/12/2015         000000001020150<br>71211023105           2015         07/12/2015         000000001020150<br>71210593331 | Hake Payment           Transaction History           Fiscal year         Payment date ↓         OrderID         Amount           2015         07/12/2015         000000001020150<br>71211023105         -           2015         07/12/2015         000000001020150<br>71210593331         2,000 Japanese yen |

### [Transaction history]

Payment history is displayed.

• "Order ID" is issued when the payment has been done by credit card.

• "Result" shows the transaction status when the payment has been done by credit card.

Membership fee screen

#### 10-2. Make a payment

① Select the [Membership fee] from the menu. Membership fee screen opens.

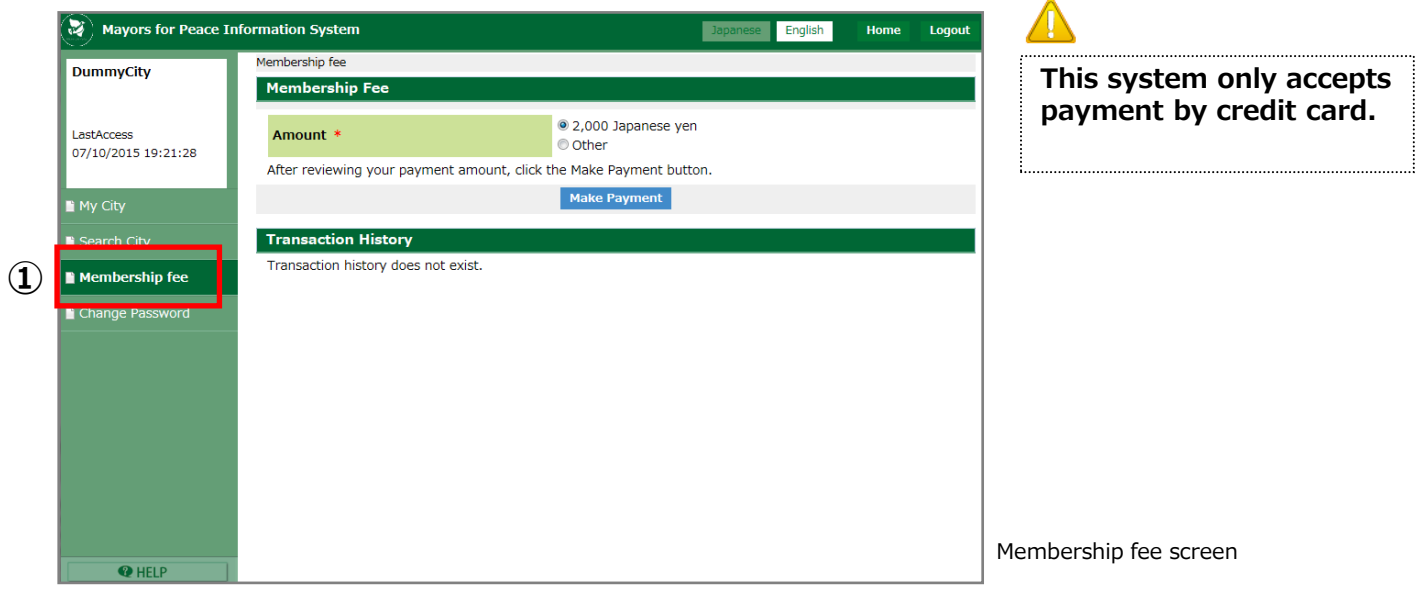

2 Choose the payment amount.

• If you want to pay more than 2,000 Japanese yen, select [Other] button, and then enter the amount.

|          | © 2,000 Japanese yen<br>🖲 Other                                                                     |
|----------|----------------------------------------------------------------------------------------------------|
| Amount * | Please enter the case other than the above in here.(Please enter<br>at 2,000 Japanese yen or more.) |
|          | Japanese yen                                                                                        |
|          |                                                                                                    |

③ Click the [Make Payment] button.

| Mayors for Peace Ir               | nformation System                                                                | Japanese English Home Logout |
|-----------------------------------|----------------------------------------------------------------------------------|------------------------------|
| DummyCity                         | Membership fee                                                                   |                              |
|                                   | Membership Fee                                                                   |                              |
| LastAccess<br>07/10/2015 19:21:28 | Amount *       Other  After reviewing your payment amount click the Make Payment | anese yen                    |
| 🖹 My City                         | (3) Make Paym                                                                    | nent                         |
| 🗎 Search City                     | Transaction History                                                              |                              |
| Membership fee                    | Transaction history does not exist.                                              |                              |
| Change Password                   |                                                                                  |                              |
|                                   |                                                                                  |                              |
|                                   |                                                                                  |                              |
|                                   |                                                                                  |                              |
|                                   |                                                                                  |                              |
|                                   |                                                                                  |                              |
|                                   |                                                                                  |                              |
|                                   |                                                                                  |                              |
|                                   |                                                                                  |                              |
| <b>Q</b> HELP                     |                                                                                  |                              |

Membership fee screen

Operating Manual For Member Cities

Payment Detail screen opens. Click the [Continue] button.

| Mayors for Peace    | Information System              |                                         | Japanese English | Home | Logout |
|---------------------|---------------------------------|-----------------------------------------|------------------|------|--------|
| DummyCity           | Membership Fee                  |                                         |                  |      |        |
| 5 anni y eity       | Payment Detail                  |                                         |                  |      |        |
|                     |                                 | Payment Detail > Enter > Confirm        | a > Complete     |      |        |
| 07/10/2015 19:21:28 |                                 | rayment betan > Enter > comm            | r > complete     |      |        |
|                     | Currently, our online system ca | an only accept payment by credit ca     | ird.             |      |        |
| My City             | Payment detail                  | 0.000 100000000000000000000000000000000 |                  |      |        |
|                     | Amount                          | 2,000 Japanese yen                      |                  |      |        |
| Search City         | Payment method                  | Credit Card                             | 1                |      |        |
| Membership fee      |                                 | Continue                                |                  |      |        |
|                     |                                 | (4)                                     |                  |      |        |
| Change Password     |                                 | 9                                       |                  |      |        |
|                     |                                 |                                         |                  |      |        |
|                     |                                 |                                         |                  |      |        |
|                     |                                 |                                         |                  |      |        |
|                     |                                 |                                         |                  |      |        |
|                     |                                 |                                         |                  |      |        |
|                     |                                 |                                         |                  |      |        |
|                     |                                 |                                         |                  |      |        |
|                     |                                 |                                         |                  |      |        |
|                     |                                 |                                         |                  |      |        |
| <b>Q</b> HELP       | 1                               |                                         |                  |      |        |

Payment Detail screen

(5) Enter screen opens.Enter the card information.

| mmyCity                        | Membership Fee                           |                                                                                                    |
|--------------------------------|------------------------------------------|----------------------------------------------------------------------------------------------------|
| ,                              | Enter                                    |                                                                                                    |
| stAccess<br>7/10/2015 19:21:28 | Paym                                     | ent Detail > Enter > Confirm > Complete                                                                                                    |
|                                | Please fill in your credit card informat | ion.                                                                                                    |
| ባv Citv                        | This System accepts a lump-sum pay       | ment only.                                                                                                    |
|                                | Credit card information                  |                                                                                                    |
| Search City                    | Card number *                            | Enter number without spaces or dashes.                                                                                                    |
| Membership fee                 | Expiration date *                        | 01 • Month/ 15 • Year                                                                                                    |
| Change Password                | Card security code(CVV)                  | What is my Godit Cond Security Code         • Visa/Master/JCB/Diners         The security code is printed in the signature area on the back of your card, the last 3 digits after the credit card number.         • AmericanExpress         The security code is the 4 digits on the front of the card above the credit card number. |
|                                | Payment detail                           |                                                                                                    |
|                                | Amount                                   | 2,000 Japanese yen                                                                                                    |
|                                |                                          | Confirm                                                                                                    |

Enter screen

6 After entering information, click the [Confirm] button.

| Mayors for Peace Inf              | ormation System                             | Japanese English Home Logout                                                                                                    |
|-----------------------------------|---------------------------------------------|----------------------------------------------------------------------------------------------------|
| DummyCity                         | Membership Fee                              |                                                                                                    |
| Dunniyerty                        | Enter                                       |                                                                                                    |
| LastAccess<br>07/10/2015 19:21:28 | Payme                                       | ent Detail > <b>Enter &gt;</b> Confirm > Complete                                                                                                    |
|                                   | Please fill in your credit card information | on.                                                                                                    |
| My City                           | Credit card information                     | nene only.                                                                                                    |
| Search City                       | Card number *                               | 41<br>Enter number without spaces or dashes,                                                                                                    |
| Membership fee                    | Expiration date *                           | 01 • Month/ 19 • Year                                                                                                    |
| Change Password                   | Card security code(CVV)                     | What is my Credit Card Security Code?<br>• Visa/Master/ZB/Diners<br>The security code is printed in the signature area on the back of<br>your card, the last 3 digits after the credit card number.<br>• AmericanExpress<br>The security code is the 4 digits on the front of the card above the<br>credit card number. |
|                                   | Payment detail                              |                                                                                                    |
|                                   | Amount                                      |                                                                                                    |
|                                   | Allouit                                     |                                                                                                    |
|                                   | e                                           | Confirm                                                                                                    |
| <b>@</b> HELP                     |                                             |                                                                                                    |

## Mayors for Peace Information System

Operating Manual For Member Cities

 Payment Confirmation screen opens. Click the [Pay now] button.

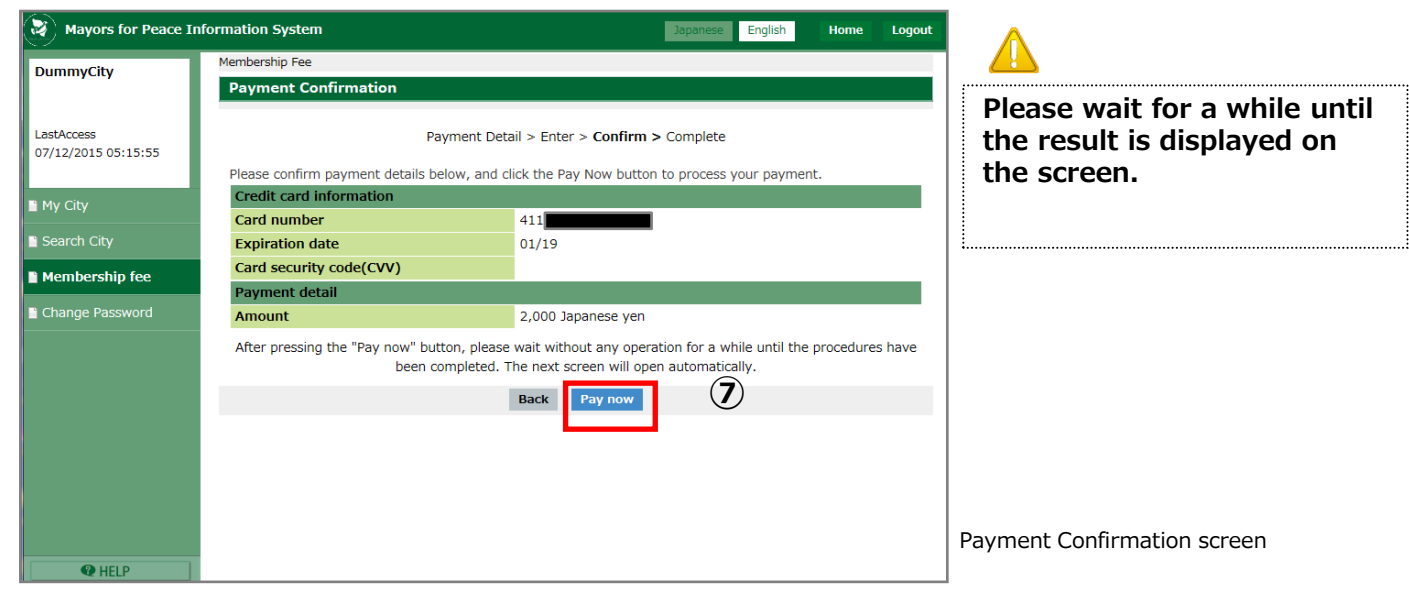

8 When your payment has been successful, Payment Results screen opens. Click the [Next] button.

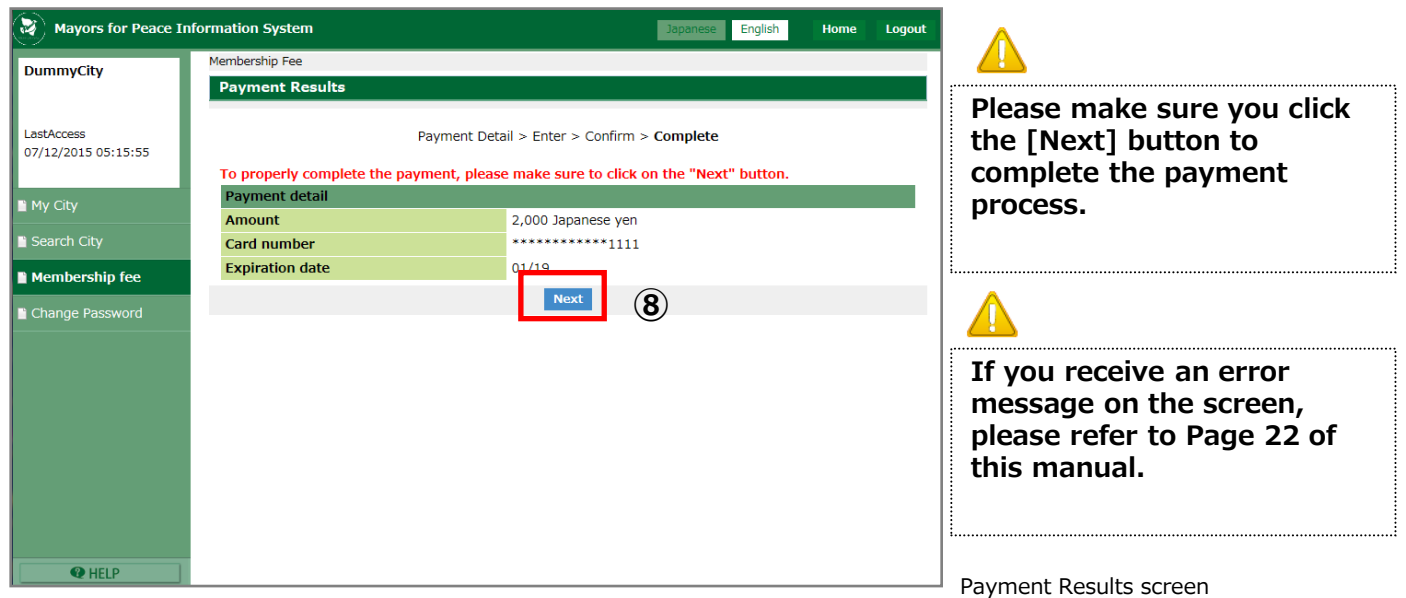

9 Membership fee finish screen opens. Click the [Go to Membership fee] button.

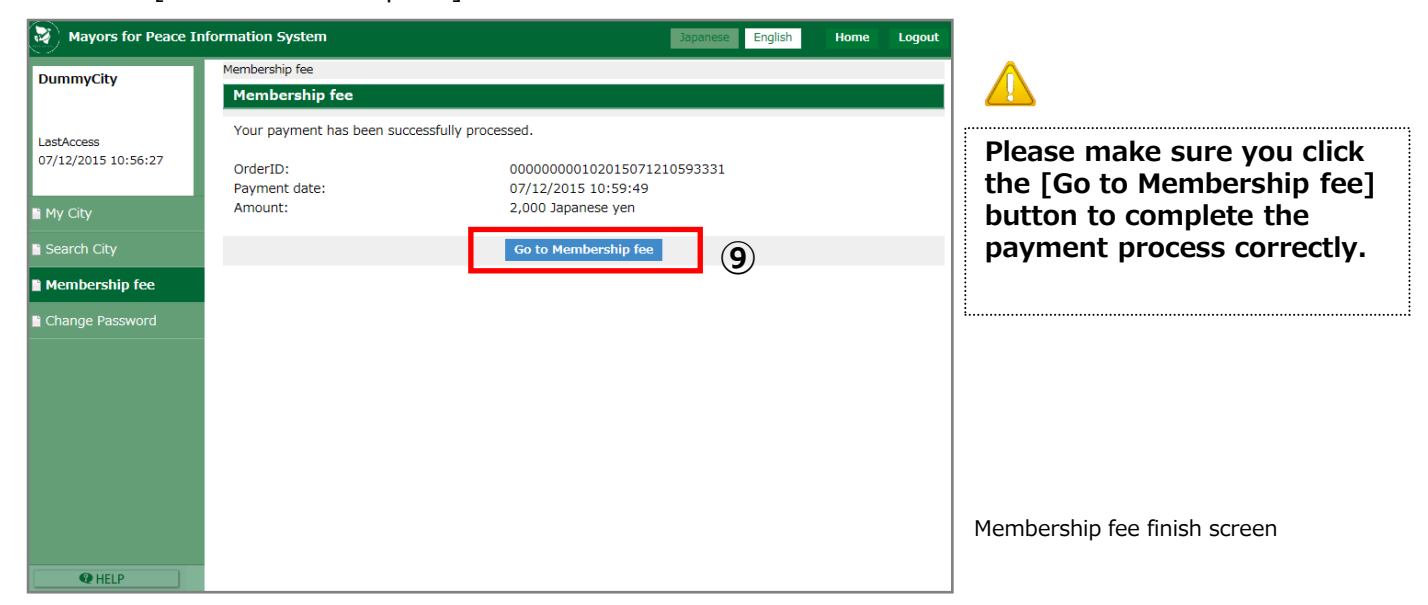

## Mayors for Peace Information System

If you receive an error message after you click the [Pay Now] button, please check the following points.

① Click the [Quit the paymente] button.

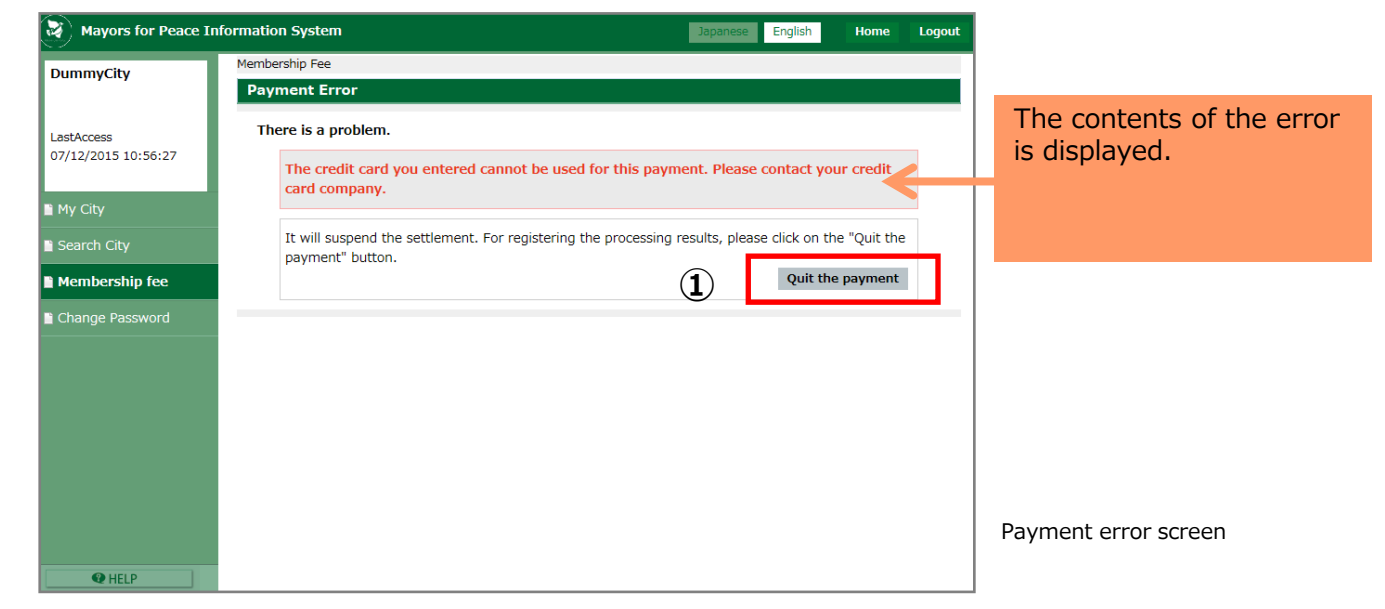

② Membership fee finish screen opens.

Click [Go to Membership fee] button, then enter the card information again.

| Mayors for Peace Ir               | nformation System                                             |                                                                             | Japanese English     | Home | Logout |
|-----------------------------------|---------------------------------------------------------------|-----------------------------------------------------------------------------|----------------------|------|--------|
| DummyCity                         | Membership fee                                                |                                                                             |                      |      |        |
| ,,                                | Membership fee                                                |                                                                             |                      |      |        |
| LastAccess<br>07/12/2015 10:56:27 | Your payment was NOT success<br>[mfpsystem@pcf.city.hiroshima | ful. Please check your card, or con<br>.jp] with the following information. | tact the Secretariat |      |        |
|                                   | OrderID:                                                      | 00000000102015071                                                           | 211023105            |      |        |
| 🗎 My City                         | Payment date:                                                 | 07/12/2015 11:03:41                                                         |                      |      |        |
| 🗎 Search City                     | Error detail code:                                            | 42G020000                                                                   |                      |      |        |
| Membership fee                    | (                                                             | 2 Go to Membership fee                                                      |                      |      |        |
| 🖺 Change Password                 |                                                               |                                                                             |                      |      |        |
|                                   |                                                               |                                                                             |                      |      |        |
|                                   |                                                               |                                                                             |                      |      |        |
|                                   |                                                               |                                                                             |                      |      |        |
|                                   |                                                               |                                                                             |                      |      |        |
|                                   |                                                               |                                                                             |                      |      |        |
|                                   |                                                               |                                                                             |                      |      |        |
|                                   |                                                               |                                                                             |                      |      |        |
|                                   |                                                               |                                                                             |                      |      |        |
| I HELP                            |                                                               |                                                                             |                      |      |        |

Ś

Here are common reasons for failed payments.

- An invalid credit card number.
- $\cdot$  Insufficient funds

If you fail to pay, please try again from the Membership fee screen, or consult with your credit card company.

If the problem is still not solved, please contact the Mayors for Peace Secretariat [<u>mfpsystem@pcf.city.hiroshima.jp</u>] with the following information.

OrderID
 Error details code

36